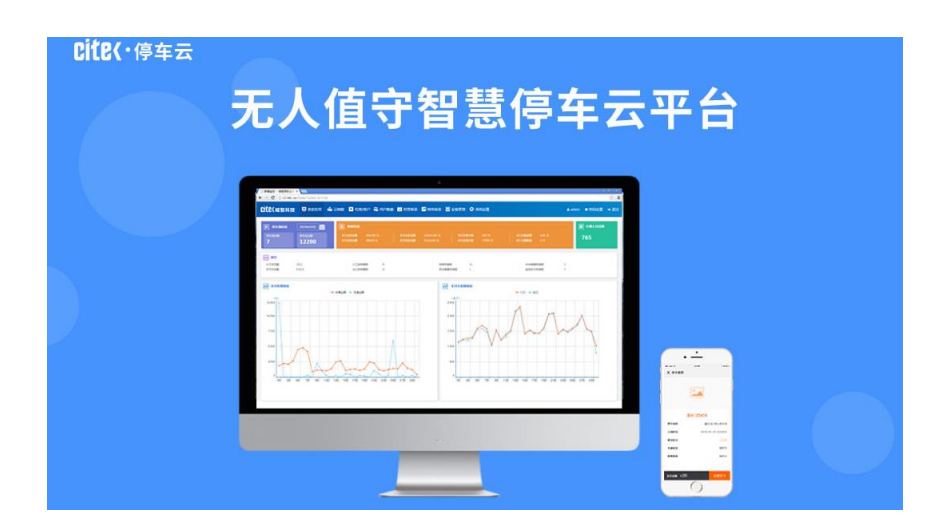

# 城智停车云平台管理系统

操作手册

上海城智自动化科技有限公司

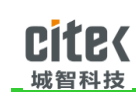

# 一、 概述

近几年来,随着计算机和信息技术的迅猛发展和普及应用,行业应用系统的规模迅速扩大,行业应用所产生的数据呈爆炸性增长。动辄达到数百 TB 甚至数十至数百 PB 规模的行业/企业大数据已远远超出了现有传统的计算技术和信息系统的处理能力,因此,寻求有效的大数据处理技术、方法和手段已经成为现实世界的迫切需求。

在停车管理行业,每天全国数以万计的停车场,会产生大量的数据,实现统一汇总、分 析无法传动的计算技术和信息系统中完成,因此城智推出城智云平台为了解决这一难题,实 现停车场的统一管理、智能管理,进而实现大数据时代智慧停车、智能缴费,为车主和管理 人员提供更多便捷服务。

# 二、 CITEK 云停车平台系统介绍

CITEK 云停车管理系统是基于物联网技术基础上的停车场管理系统平台针。是一个集系统管理、报表管理、基础数据维护等多项功能组合而成的系统管理平台。

CITEK 云停车管理平台,以阿里云服务器为依托,采用 internet 传输方式,下属管理的 停车场将所产生的各类数据上传至平台服务,平台服务对数据进行统一管理,对关键数据 进行统计、分析;同时云服务将需要下发的信息通过相同的传输方式,传达至各下属停车 场,从而实现停车场的区域联动,对下属停车场、车主、系统管理人员带来更多的方便, 具体如下:

对车主:

1) 可通过云地图实时了解附近停车场的车位空余情况,无需再漫无目的的寻找车位。

2) 更多缴费方式的选择,节省时间,同时保证了资金安全性

地址 : 上海市虹漕路 461 号 56 幢 2G

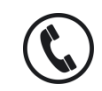

### CITEX 城智科技

3)更快速的进出场,预缴费和延后缴费,使得车辆进出更便捷

4)更好的用户体验,足不出户,无需等待,可以自己一站式完成 对停车场操作人员:

1)减少了更多的人为干预,进出更加顺畅

2) 线上长期用户续费,减少了充值人员工作量,同时保证了资金安全

3)减少了停车带来的纠纷

#### 对管理人员和售后人员

- 1) 更快速的发现问题, 实时报警可以预判停车场存在问题
- 2) 大数据的汇总,更多的了解区域内各类信息,更好的提供服务
- 3) 线上统一管理,无需去每一个现场解决可远程处理的问题。

# 三、 系统操作说明

# 3.1 登陆

打开浏览器,在浏览器里输入本系统的访问地址,进入云停车管理系统入口登录页面,如图 3.1 所示

上海城智自动化科技有限公司

地址:上海市虹漕路 461 号 56 幢 2G

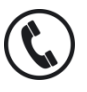

全国统一服务热线 400-035-8266

| CITEX<br>城智科技                                                                                                    | 停车云平台管理系统排                            | 操作手册                                                                                                    |
|----------------------------------------------------------------------------------------------------|---------------------------------------|----------------------------------------------------------------------------------------------------|
| D 愛菜 - 城駿淳年五年台 ×                                                                                                    |                                       | (= (8) ×<br>(~) =                                                                                                    |
| Construction and an and a strategy and a strategy a |                                       | action of the second second se |
|                                                                                                    | <b>CITEK</b><br>停车云平台<br>2 MIO-129#19 |                                                                                                    |
|                                                                                                    |                                       |                                                                                                    |
|                                                                                                    |                                       |                                                                                                    |

图 3.1

### 3.2 界面组成

界面由以下几个模块构成:

1、数据监管:数据监管主要是针对该管理平台下管理的所有停车场的统计数据作统计和展示,让管理人员很直接的可以看到管理停车场的一些数据和信息,包括收费信息、车流量信息等。

2、云地图:查看各停车场位置信息、车位剩余信息、已经实时进出信息和收费标准等。

3、代理/客户:代理商管理、客户管理、停车场管理等

4、用户数据:主要是针对平台管理下的停车场,长期车主及车辆和车位信息的管理。可通 过平台对某个指定的停车场添加、删除长期车辆,对长期车进行有效期的管理,充值续费等 操作。

5、经营报表:停车场经营过程中数据的统计、分析和详细记录查询等,包括:流量统计、 流量分析、进出场记录查询、警报记录查询等。

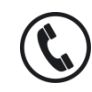

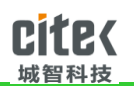

6、财务报表:停车场经营中产生的费用的统计和分析等,包括:临时车和长期车收费分析、 临时车和长期车收费统计、临时车详细收费记录、长期车详细续费记录、电子发票,停车场 日报表的查询等。

7、设备管理:主要针对平台旗下管理的停车场内的设备的管理,包括停车场出入口控制机、 摄像机等设备的连接情况,运行终端的状态、缴费机等进行管理和监管。

8、系统设置:对系统参数进行统计设置,包括操作员管理、权限管理、操作日志管理、数 据库维护等。

# 3.3 主页面-数据监管

主页面即用户登录进入系统之后看到的第一个界面,用于展示系统中主要的数据和一些功能 模块。系统登录后进入系统首页,即主界面,如图 3.3.1 所示,主要展示停车场的收费数据、 车流量

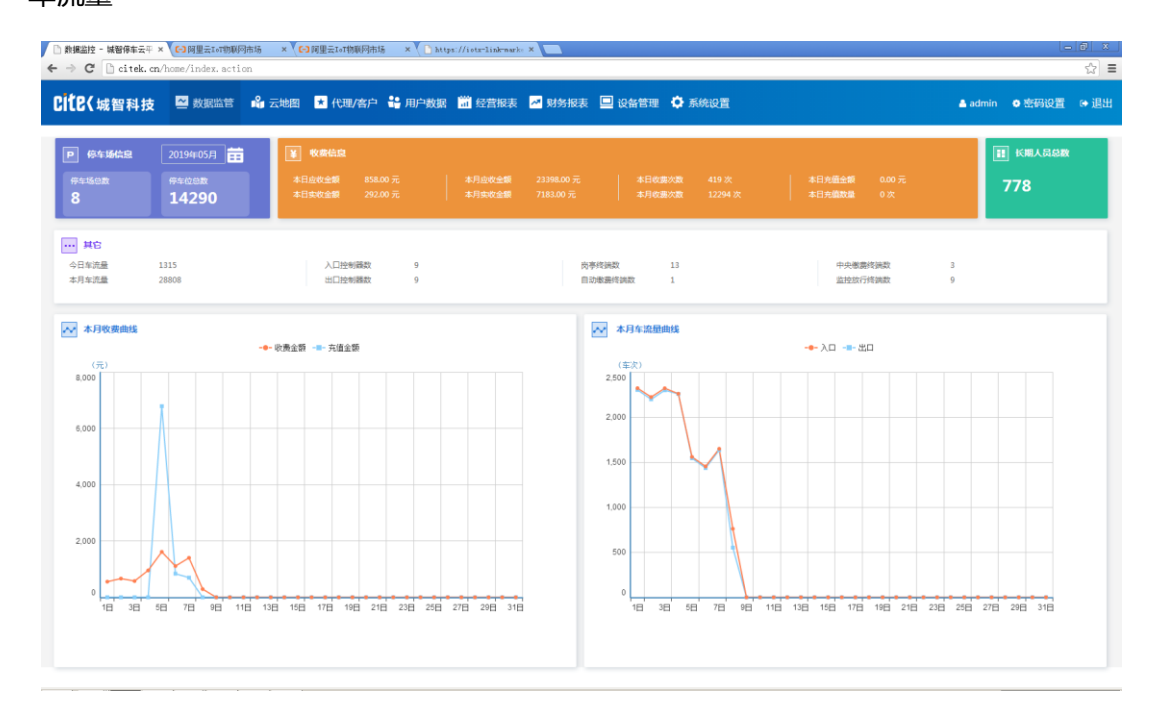

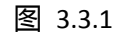

上海城智自动化科技有限公司

地址:上海市虹漕路 461 号 56 幢 2G

Shanghai CITEK Automation Technology CO.,LTD

http:// www.chinacitek.com

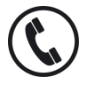

全国统一服务热线 400-035-8266

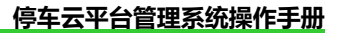

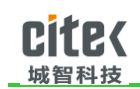

# 3.4 云地图

如图 3.4.1 ,左侧为所有停车场的信息 ,其中包含余位信息和收费规则等 ,右侧地图部分 , 点击每一个车场标识 ,可以查看从当前位置到目的地的行车路线 ,同时可以通过查看数据查 看停车场的最近时间的进出场记录和警报记录。

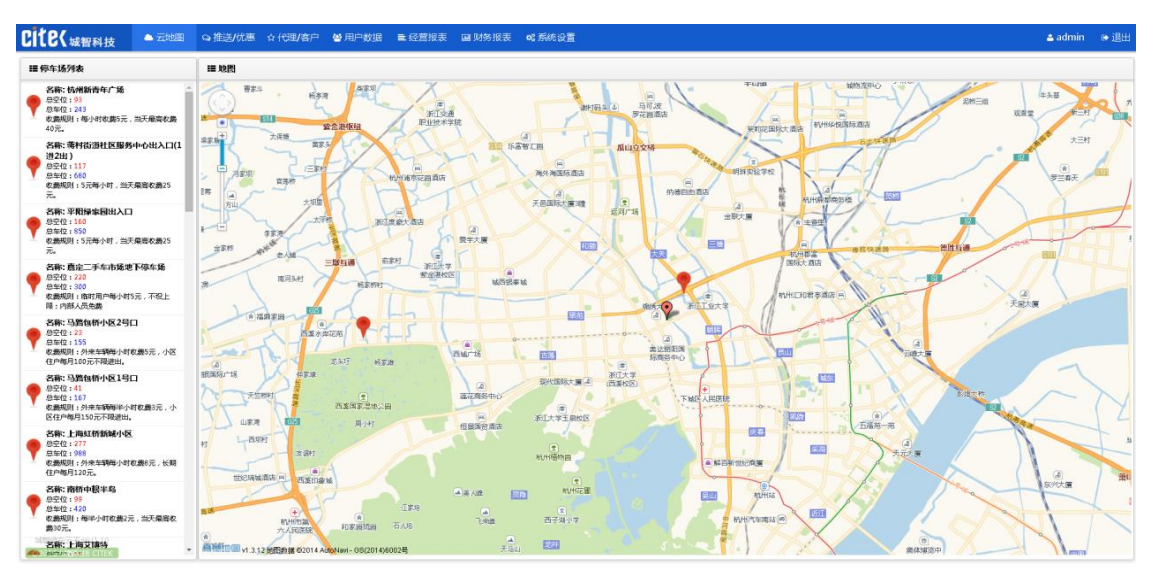

图 3.4.1

# 3.5 代理/客户

# 3.5.1 代理商管理

如图 3.5.1, 此处可以对各代理商进行添加、删除、编辑。

上海城智自动化科技有限公司

地址:上海市虹漕路 461 号 56 幢 2G

http://www.chinacitek.com

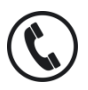

全国统一服务热线 400-035-8266

|          | /agent/agent_lis | st_ax.action |      |         |          |      |        |           |                                                                                                    |      |                 |        | \$  |
|----------|------------------|--------------|------|---------|----------|------|--------|-----------|----------------------------------------------------------------------------------------------------|------|-----------------|--------|-----|
| ite(城智科技 | 👱 数据监管           | 🗳 云地图 💌 🕅    | 理/客户 | 🚼 用户数据  | · 📅 经营报表 | 🛃 财务 | 报表 🛄 设 | 备管理 🌩 系统设 | a and a second second s |      | 🛆 admin 🛛       | • 密码设置 | ● 退 |
| 代理/客户    | 代理商管理            |              |      |         |          |      |        |           |                                                                                                    |      |                 |        |     |
| 理商管理     | 汉字简称             | 请输入          | 4    | 代理公司名称  | 请输入      |      | 代理状态   | 全部        | •                                                                                                    |      |                 |        |     |
| 沪管理      | 服务等级             | 全部           | ٠    | 所属省份    | 全部       | •    | 市/区    | 全部        | •                                                                                                    |      |                 |        |     |
| 车场管理     | 添加时间             | 请选择时间        |      | 至 请选择时间 |          |      |        | Q, 查询     |                                                                                                    |      |                 |        |     |
|          | □ 汉字简称           | 代理公司名称       |      | 代理状态    | 服务等级     |      | 所属区域   | 联系人姓名     | 联系人电话                                                                                                    | 登陆账号 | 添加时间            |        |     |
|          | 🗉 z              | 杭州           |      | 正常合作    | А        |      | 杭州     | z         | 123                                                                                                    | z    | 2019-02-18 10:3 | 7:07   |     |
|          |                  |              |      |         |          |      |        |           |                                                                                                    |      |                 |        |     |
|          |                  |              |      |         |          |      |        |           |                                                                                                    |      |                 |        |     |
|          |                  |              |      |         |          |      |        |           |                                                                                                    |      |                 |        |     |
|          |                  |              |      |         |          |      |        |           |                                                                                                    |      |                 |        |     |
|          |                  |              |      |         |          |      |        |           |                                                                                                    |      |                 |        |     |

图 3.5.1

# 3.5.2 客户管理

如图 3.5.2,客户权限低于代理商,属于代理商下属单位,客户管理界面可以对客户进行添加、编辑、删除等管理操作,另外可以设置客户的登陆账号,可通过登陆账号登陆客户平台。

| · → C ⊡ citek.cn/ | customer/custome | er_list_ax.actic | n     |           |              |       |        |             |        |     |       |        | द                   |
|-------------------|------------------|------------------|-------|-----------|--------------|-------|--------|-------------|--------|-----|-------|--------|---------------------|
| Cite(城智科技         | 🔁 数据监管           | 📽 云地图 🖪          | (代理/客 | 户 👪 用户数额  | 🛗 经营报表 🖁     | 2 财务报 | ま 📃 设备 | 會理 🗘 系统设置   |        |     |       |        |                     |
| * 代理/客户           | 客户管理             |                  |       |           |              |       |        |             |        |     |       |        |                     |
| 代理商管理             | 汉字简称             |                  |       |           |              |       |        |             |        | -   |       |        |                     |
|                   | 服务等级             | 全部               |       | 添加客户      |              |       |        |             | ×      |     |       |        |                     |
| 4年场管理             | 所属代理公司           | +85<br>(+85      |       | 基础信息      | 登陆信息         |       |        |             |        | 0.1 | 100   |        |                     |
|                   |                  |                  |       | 客户公司名称    | 请输入          |       |        |             |        |     |       |        |                     |
|                   | □ 客户编号           | 汉宇简称             | 客户    | 所属代理公司    | 全部           | •     |        |             |        |     | 登陆账号  | 所属代理公司 | 添加时间                |
|                   | hdwy             | 烟台华都物业           | 烟台    | 汉本随称      | istato a     |       | 社会研究   | 3546.3      | _      |     | hdwy  |        | 2019-04-11 11:32:17 |
|                   | l hz             | hz               | 杭州    | 1× 7 1010 | 199-002 Xini | _     |        | IPP-HEZ Con |        |     | qw    | 杭州     | 2019-01-22 19:32:59 |
|                   | III FCC          | 観翠城              | 绿城    | 督尸状态      |              | •     | 服务等级   |             | -      |     | admin |        | 2018-12-31 13:14:04 |
|                   | C xnywy          | 欣恒亨伟业            | 2016  | 省份        | 全部           | •     | 市/区    | 全部          | •      | 11  | xnywy |        | 2019-01-03 19:35:13 |
|                   | admin            | 上海秋雪             | 1270  | 联系人姓名     | 请输入          |       | 联系人电话  | 请输入         |        |     | admin |        | 2018-11-24 11:04:19 |
|                   |                  |                  |       | 联系人邮箱     | 请输入          |       | 联系人地址  | 请输入         |        |     |       |        |                     |
|                   |                  |                  |       | 业务员姓名     | 请输入          |       |        |             |        |     |       |        |                     |
|                   |                  |                  |       | 业务员电话     | 请输入          |       | 业务员邮箱  | 请输入         |        |     |       |        |                     |
|                   |                  |                  |       |           | 请输入          |       |        |             | _      |     |       |        |                     |
|                   |                  |                  |       | 备注        |              |       |        |             |        |     |       |        |                     |
|                   |                  |                  |       |           |              |       |        | 10 th       |        |     |       |        |                     |
|                   |                  |                  |       |           |              |       |        | SK 17       | 34: 15 |     |       |        |                     |
|                   |                  |                  |       |           |              |       |        |             |        |     |       |        |                     |
|                   |                  |                  |       |           |              |       |        |             |        |     |       |        |                     |
|                   |                  |                  |       |           |              |       |        |             |        |     |       |        |                     |

# 上海城智自动化科技有限公司

地址:上海市虹漕路 461 号 56 幢 2G

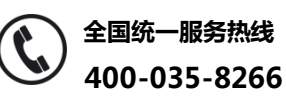

Shanghai CITEK Automation Technology CO.,LTD

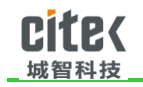

图 3.5.2

#### 3.5.3 停车场管理

如图 3.5.3, 对停车场管理,包括添加、删除、位置信息、授权期限等进行管理,涉及 到停车场的电子支付功能,可针对停车场的支付进行配置,包括支付宝、微信支付等配置, 另外对停车场的出入口可设置支付二维码,如图 3.5.3-1

| CILE(城智科技 | 🚔 数据监管 📫 云地图 🖬 | 代理/客户 👪 用户               | 数据 🛅 经营报表 🔀 别       | 1务报表 🛄 设备1 | F理 🗘 系统设置                                                                                                    |           | •        | admin o 🕾 | 66 设置 (● 退3                                                                                                    |
|-----------|----------------|--------------------------|---------------------|------------|----------------------------------------------------------------------------------------------------|-----------|----------|-----------|----------------------------------------------------------------------------------------------------|
| ★ 代理/客户   | 停车场管理          |                          |                     |            |                                                                                                    |           |          |           |                                                                                                    |
| 代理商管理     | 像车场名称 全部       | <ul> <li>截止时间</li> </ul> | 请选择时间               | 春户名称 全     | ±5 •                                                                                                    |           |          |           |                                                                                                    |
| 客户管理      | 状态全部           |                          |                     |            |                                                                                                    |           |          |           |                                                                                                    |
|           |                | 编辑停车场                    |                     |            |                                                                                                    | ×         |          |           |                                                                                                    |
|           | ● 停车场名称        | 17 4 17 17 14            |                     |            | and the second second s |           | 秋志       | APP继费     | 是否在线                                                                                                    |
|           | 杭州開設ZL         | 停车物名标                    | Wort测试哪车场           | 场内5        | 専 末后用                                                                                                    |           | 启用       | 禁止        | <b>音</b>                                                                                                    |
|           | 1 別台国际生活情停车场   | 有效期                      | 2019-11-13 09:54:53 | APPa       | (费 ◎禁止 ⑧允许                                                                                                    | 8+100=    | 后用       | 業止        |                                                                                                    |
|           |                | 序列号                      | D8CB8A8AE0F8        | 是否在        | 践 ●否◎是                                                                                                    | 至何 昭(24年) | 周円<br>由用 | 来止        | 22                                                                                                    |
|           |                | 最大终端数                    | 111                 | 客户公        | a                                                                                                    | •         | RE       |           |                                                                                                    |
|           | 上海幕厅(作废)       | 停车场编号                    | 00222               | 设备维        | DBCBBABAEOFB                                                                                                    |           | 島田       | がい!<br>禁止 |                                                                                                    |
|           | □ 杭州测试停车场ZW    | 42.07                    | 120                 |            | - <b>m</b> 20                                                                                                    |           | 启用       | 禁止        | The second second secon |
|           | ✓ wxt则试停车场     | 12/8                     | 120                 |            | 30                                                                                                    |           | 启用       | 允许        | Ā                                                                                                    |
|           |                | 收费规则                     | 请输入                 |            |                                                                                                    |           |          |           |                                                                                                    |
|           |                |                          |                     |            |                                                                                                    |           |          |           |                                                                                                    |
|           |                |                          |                     |            |                                                                                                    |           |          |           |                                                                                                    |
|           |                |                          |                     |            |                                                                                                    |           |          |           |                                                                                                    |
|           |                |                          |                     |            | GR 77                                                                                                    | 关闭        |          |           |                                                                                                    |
|           |                |                          |                     |            |                                                                                                    |           |          |           |                                                                                                    |
|           |                |                          |                     |            |                                                                                                    |           |          |           |                                                                                                    |
|           |                |                          |                     |            |                                                                                                    |           |          |           |                                                                                                    |

图 3.5.3

| <ul> <li>○ 停车场管理 - 城智停车云 ×</li> <li>← → C</li> <li>○ citek.cn/p</li> </ul> | parking/parking_list_ax.action | n            |                                       |                           |                                   |               |            | ®_≍_<br>☆ ≡ |
|----------------------------------------------------------------------------|--------------------------------|--------------|---------------------------------------|---------------------------|-----------------------------------|---------------|------------|-------------|
| Cite(城智科技                                                                  | 🖴 数据监管 💊 云地图                   | ★ 代理/客户 🔮 用户 | 数据 🛗 经营报表 💆 财务                        | 服表 📃 设备管理 🗘               | 系统设置                              | <b>A</b> :    | idmin • 密码 | 设置 🖝 退出     |
| ★ 代理/客户                                                                    | 停车场管理                          |              |                                       |                           |                                   |               |            |             |
| 代理向管理                                                                      | 停车场名称 全部                       | ▼ 截止时间       | · · · · · · · · · · · · · · · · · · · | 春户名称 全部                   |                                   |               |            |             |
| 春户管理                                                                       | 状态全部                           | ▼ APP敏费      | 全部 •                                  | 是否在线 全部                   | • Q 查询                            |               |            |             |
| 停车场管理                                                                      | □ 你车场名称                        | 设备编号         | <b> <b> </b></b>                      | 和正时间                      | 素白名島                              | 状态            | APPitte    | 最否在线        |
|                                                                            | □ 杭州渕试ZL                       | E03F49, 450  | 會研                                    |                           | × #                               | 启用            | 禁止         |             |
|                                                                            | □ 烟台国际生活馆停车场                   | D8CB84       |                                       |                           | 15年初3上                            | 启用            | 禁止         | 是           |
|                                                                            | □ 烟台祥隆新世界百货                    | 002324 二维码类型 | 场内支付                                  |                           | 生成二维码 呈商业管理有限公司                   | 启用            | 禁止         | 是           |
|                                                                            | □ 翡翠城东北区                       | B083FE 二维码地址 | http://citek.cn/parkingMobile/n       | nobileChargeFilter.action | 8.42                              | 启用            | 允许         | 墨           |
|                                                                            | □ 上海展庁                         | 74D435       |                                       |                           | e                                 | 启用            | 允许         | - 是         |
|                                                                            | □ 上海展庁(作废)                     | 74D435       | 回殺                                    | 830 D                     |                                   | 启用            | 禁止         | 墨           |
|                                                                            | □ 杭州渕试停车场ZW                    | EOD55E       | <u>R</u>                              | 1-10                      | £                                 | 启用            | 禁止         | Ť.          |
|                                                                            | *** WAL093239*4438             | Declar       |                                       |                           |                                   | ie <i>n</i> g | JULT       |             |
|                                                                            |                                |              |                                       |                           | 下戰國庄                              |               |            |             |
|                                                                            |                                |              |                                       |                           |                                   |               |            |             |
|                                                                            |                                |              |                                       |                           |                                   |               |            |             |
|                                                                            |                                |              |                                       |                           |                                   |               |            |             |
| ©2012 城鄉科技 CITEK                                                           | 新潮 编辑                          |              | 1Q <b>m</b>                           | 第1页, 月                    | ▲ 1 西、 总 8 余记录 毎 页 显示 20 ● 余记录 首页 | 上一页下一         | -页 尾页 1    | 20.50       |

#### 上海城智自动化科技有限公司

地址:上海市虹漕路 461 号 56 幢 2G

Shanghai CITEK Automation Technology CO.,LTD

http:// www.chinacitek.com

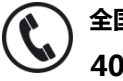

全国统一服务热线 400-035-8266

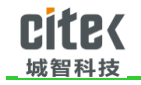

图 3.5.3-1

# 3.6 用户数据

#### 3.6.1 长期车主

如图 3.6.1,选择停车场后,可以对该停车场的长期用户进行查询,增加、修改、删除 等,可以选择已有的长期用户进行车牌充值、续费等操作。

| <ul> <li>① 米期车主 - 城智係车云平 ×</li> <li>← → C</li> <li>① citek.cn/p</li> </ul> | parking/emplo                   | yee list a  | K.action   |            |                         |          |            |                 |           |            |            | L      | ()<br>10 × 1 |
|----------------------------------------------------------------------------|---------------------------------|-------------|------------|------------|-------------------------|----------|------------|-----------------|-----------|------------|------------|--------|--------------|
| Cite(城智科技                                                                  | 👱 数据监管                          | <b>給</b> 云: | 烟 📩 代理/客户  | 🏜 用户数据     | <mark>前</mark> 经营报表     | 、 M 対务报号 | 🎚 🛄 设备管理   | 🗘 系統设置          |           |            | 🛔 admin    | • 密码设置 | ● 退出         |
| 🏭 用户数据                                                                     | 长期车主                            |             |            |            |                         |          |            |                 |           |            |            |        |              |
| 长期车主                                                                       | 傳车场                             | 翡翠城东北       | te •       | 110 Stil   | 顶级部门                    |          | 车辆组        |                 |           |            |            |        |              |
| 添加车主/车辆/钱包                                                                 | 姓名                              | 请输入         | 手          | 机/电话 清轴    | ιλ_                     |          | 车牌号 请输入    |                 | Q查道       | a          |            |        |              |
| 长期车辆                                                                       | 用户列表(双                          | 击修改,单击      | 显示详细)      |            |                         |          | 用户车辆/车位/钱( | 国详细信息           |           |            |            |        |              |
| 长期车位                                                                       | <ul> <li>停车场</li> </ul>         | 85(1)       | 姓名         | 手机/电话      | 等等辆                     | 操作       | 车辆列表       | 修值线包            |           |            |            |        |              |
|                                                                            |                                 |             |            |            | ~ 組                     | 1        | F.開        | 车辆类型            | 固定车位      | 有效期开始      | 有效期截止      | 操作     |              |
|                                                                            | □  職職城东<br>北区                   | 默认顶级<br>部门  | 吴昌最始告部     | 1458       | 普 売<br>通 用              | 详细       | #DF52Y2    | 长期车             | 좀         | 2019-03-23 | 2020-03-23 | 3      | 3ÚL          |
|                                                                            | ■ 親聯城东<br>北区                    | 默认顶级<br>部门  | 张迪         | 000000     | 普 启<br>通 用              | i¥:E     |            |                 |           |            |            |        |              |
|                                                                            | □ · 翡翠城东<br>北区                  | 默认顶级<br>都门  | 鹏让录        | 25658      | 普<br>売<br>通 用           | i¥8      |            |                 |           |            |            |        |              |
|                                                                            | 調整城东<br>北区                      | 默认顶级<br>部门  | 商管单位S      | 256        | 普<br>売<br>通 用           | 详细       |            |                 |           |            |            |        |              |
|                                                                            | <ul> <li>醫學城东<br/>北区</li> </ul> | 默认顶级<br>部门  | 宝强让录物业的    | 51         | 曾 未<br>通 用              | 详细       |            |                 |           |            |            |        |              |
|                                                                            | ■ 職單城东<br>北区                    | 默认顶级<br>部门  | 赵志豪        | 1526815797 | 1 誉 <sup>未</sup><br>通 周 | 详细       |            |                 |           |            |            |        |              |
|                                                                            | ■ 翡翠城东<br>北区                    | 默认顶级<br>部门  | 财富1孙鹏让录    | 1          | 音 启<br>通 用              | 详细       |            |                 |           |            |            |        |              |
|                                                                            | □ 翡翠城东                          | 默认顶級        | 设计部李李钟经理让录 | 10100      | 普素                      | 详细       |            |                 |           |            |            |        |              |
| 城智停车云平台V2.0.0<br>©2012 城智科技 CITEK                                          | 新增                              | 修改          | 删除         |            |                         |          | 第1页        | , 共 12 页, 总 237 | 条记录每页显示 2 | 0 • 条记录 首页 | 上一页 下一页    | 電页 1   | 跳转           |

图 3.6.1

# 3.6.2 添加车主/车辆/钱包

如图 3.6.2,选择停车场后,针对该停车场增加、修改、删除长期车主和车辆信息。

上海城智自动化科技有限公司

地址:上海市虹漕路 461 号 56 幢 2G

http://www.chinacitek.com

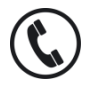

全国统一服务热线 400-035-8266

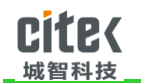

| ○ 长期车辆- 城智停车云平: ×  |                                     |                                      | - 0 X              |
|--------------------|-------------------------------------|--------------------------------------|--------------------|
| ← ⇒ C 🗋 citek.cn/p | arking/employee_info_save_ax.action |                                      | ☆ ≡                |
| Cite{城智科技          | 🔤 数据监管 📽 云地图 💌 代理/答                 | 户 🔩 用户数据 👹 经营根表 🔤 网络根表 📟 网络管理 💠 系统设置 | ▲admin ◆ 密码设置 🖙 退出 |
| 🏭 用户数据             | 长期车主信息                              |                                      |                    |
| 长期车主               | 傳车 婚 翡翠城东北区 *                       | 新 「J 就いJE28291」 · 车辆组 目前用            |                    |
| 漆加车主/车辆/线包         | 姓名费文庆                               | 车主编号 读绘入 电谐号码 18268017913            |                    |
| 长期车辆               | 身份证 请输入                             | 车辆编辑 ×                               |                    |
| 长期车位               | 备 注 游输入                             | 左 健 以CA12245                         |                    |
|                    | 日 保存 返回者                            | 期年<br>新色                             |                    |
|                    | 车辆列表                                | 车型 全部 ・ □ 固定车位                       |                    |
|                    | 二 车牌 车辆类型                           | 车辆关型 长期车 · 图 点由充值                    |                    |
|                    |                                     | 充值有效期 2019-05-08 3 2019-06-08 3      |                    |
|                    |                                     | 充值金额 260.00 元 □ 红 <del>字</del> 充确    |                    |
|                    |                                     |                                      |                    |
|                    |                                     |                                      |                    |
|                    |                                     | <b>保存</b> 关闭                         |                    |
|                    |                                     |                                      |                    |
|                    |                                     |                                      |                    |
|                    |                                     |                                      |                    |
| 加斯德东元平台V2.0.0      |                                     |                                      |                    |
| ©2012 城帽科技 CITEK   | 新聞修改                                |                                      |                    |

#### 如图 3.6.2

# 3.6.3 长期车辆

如图 3.6.3,长期车辆主要是选择停车场后,针对该停车场可以查询已有的长期车辆,

包括长期车的添加时间,有效开始和结束时间、是否是车辆组车辆等。

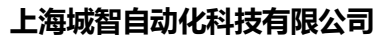

地址:上海市虹漕路 461 号 56 幢 2G

http://www.chinacitek.com

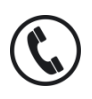

全国统一服务热线 400-035-8266

| Cit<br>_ <sub>城智</sub> ;          | <b>B</b> {<br><sup>科技</sup> |                 |         |                   |             |         | 停车         | 云平        | 台管理系       | 统操作        | <u>手册</u>           |
|-----------------------------------|-----------------------------|-----------------|---------|-------------------|-------------|---------|------------|-----------|------------|------------|---------------------|
| <ul> <li></li></ul>               | parking/car ca              | ard list ax.act | ion     |                   |             |         |            |           |            |            |                     |
| Cite(城智科技                         | ∼ 数据监管                      | 🔓 云地图           | ★ 代理/客府 | 中 警 用户数据 描 经营报表 A | 财务报表 🛄 设备   | 管理 🌻 系  | 統设置        |           |            | 🔺 ac       | min ◆ 密码设置   ● 退出   |
| 😫 用户数据                            | 长期车辆                        |                 |         |                   |             |         |            |           |            |            |                     |
| 长期车主                              | 停车场                         | 上海展厅            | •       | 部 门 上海城智自动化科技有限公  | □车辆组        |         |            |           |            |            |                     |
| 漆加车主/车辆/钱包                        | 姓名                          | 请输入             |         | 车牌号 请输入           | □ 圖定车位      |         |            |           |            |            |                     |
| 长期车辆                              | 车辆类型                        | 全部              | •       | 手机/电话 请给入         | Q 查询        |         |            |           |            |            |                     |
| 长期车位                              | 14 4 17 49 10               | - 10 D          |         | 124               | 710.6617    | ******* | t=13/0     | Rota      |            | - M.WD/4-4 | (Elemetr)           |
|                                   | 停车项百称                       | 牛麻亏             | 8±4     |                   | 手机/电话       | 牛柄天堂    | 牛綱組        | 國运车位      |            | 15XH856R   | 34/JHE9109          |
|                                   | 上海展厅                        | 皖A12345         | 0213    | 上海城智自动化料技有限公司     | 0213        |         | 木眉用        | 8         | 2019-05-07 | 2019-06-07 | 2019-05-07 12:17:52 |
|                                   | 上海東庁                        | 651561          | 21221   | 上海城省日初化科技有限公司     | 1           |         | 白巾         | *         | 2019-03-07 | 2019-00-07 | 2019-03-07 12:08:24 |
|                                   | 上海東庁                        | 321213          | 21521   | 地皮                | 1           |         | (A)/13     | 8         | 2019-04-03 | 2019-03-03 | 2019-04-03 13:43:23 |
|                                   | 上海展厅                        | 油222222         | 111     | 地面                | 18888888888 |         | 度用         | 5         | 2019-03-01 | 2020-03-01 | 2019-03-01 15:12:33 |
|                                   | 上海展厅                        | 沪A11111         | 111     | 地面                | 18888888888 |         | 启用         | T T       | 2019-03-01 | 2020-03-01 | 2019-03-01 15:12:12 |
|                                   | 上海展厅                        | HU123456        | 沈国华     | 上海城智自动化科技有限公司     | 18205811320 |         | 启用         | 否         | 2019-01-22 | 2020-01-22 | 2019-01-22 12:21:24 |
|                                   | 上海展厅                        | 云AT551K         | 韩总      | 地面                | 15808718863 |         | 未启用        | 否         | 2019-01-12 | 2019-02-12 | 2019-01-12 14:48:13 |
|                                   | 上海展厅                        | 沪C0W973         | 沈国华     | 上海城智自动化科技有限公司     | 18205811320 |         | 启用         | 否         | 2019-01-12 | 2019-02-12 | 2019-01-12 13:32:28 |
|                                   | 上海展厅                        | 沪A124188        | citek   | 上海城智自动化科技有限公司     | 18888888888 |         | 启用         | 否         | 2018-12-25 | 2019-12-25 | 2018-12-25 17:25:09 |
|                                   | 上海展厅                        | 沪A12398         | citek   | 上海城智自动化科技有限公司     | 18888888888 |         | 启用         | 否         | 2018-12-25 | 2019-12-25 | 2018-12-25 17:25:02 |
|                                   | 上海展厅                        | 沪A154545        | citek   | 上海城智自动化科技有限公司     | 1888888888  |         | 启用         | 否         | 2018-12-25 | 2019-12-25 | 2018-12-25 17:24:52 |
|                                   | 上海展厅                        | 沪A123458        | citek   | 上海城智自动化科技有限公司     | 1888888888  |         | 启用         | 否         | 2018-12-25 | 2019-12-25 | 2018-12-25 17:24:42 |
|                                   | 上海展厅                        | 民航C61604        | 1       | 上海城智自动化科技有限公司     | 2           |         | 未启用        | 否         | 2018-11-01 | 2019-04-28 | 2018-12-18 10:17:10 |
|                                   | 上海展厅                        | 进FE6R615        | 口十日把自备  | 上海城智自动化科技有限公司     | 17717645698 |         | 未启用        | 否         | 2018-10-09 | 2019-12-25 | 2018-11-21 21:11:59 |
|                                   |                             |                 |         |                   |             |         |            |           |            |            |                     |
| 城智停车云平台V2.0.0<br>◎2012 城智科技 CITEK |                             |                 |         |                   |             | 第1页共1]  | 页, 总 15 条记 | 录 每页显示 20 | ) • 条记录 首页 | 上一页下一      | 瓦尼页 1 网络            |

图 3.6.3

# 3.7 经营报表

# 3.7.1 流量统计

如图 3.7.1,可以统计所有停车场或单个停车场,在设置筛选规则下,进行进出流量信息的统计。

上海城智自动化科技有限公司

地址:上海市虹漕路 461 号 56 幢 2G

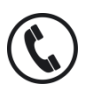

全国统一服务热线 400-035-8266

Shanghai CITEK Automation Technology CO.,LTD

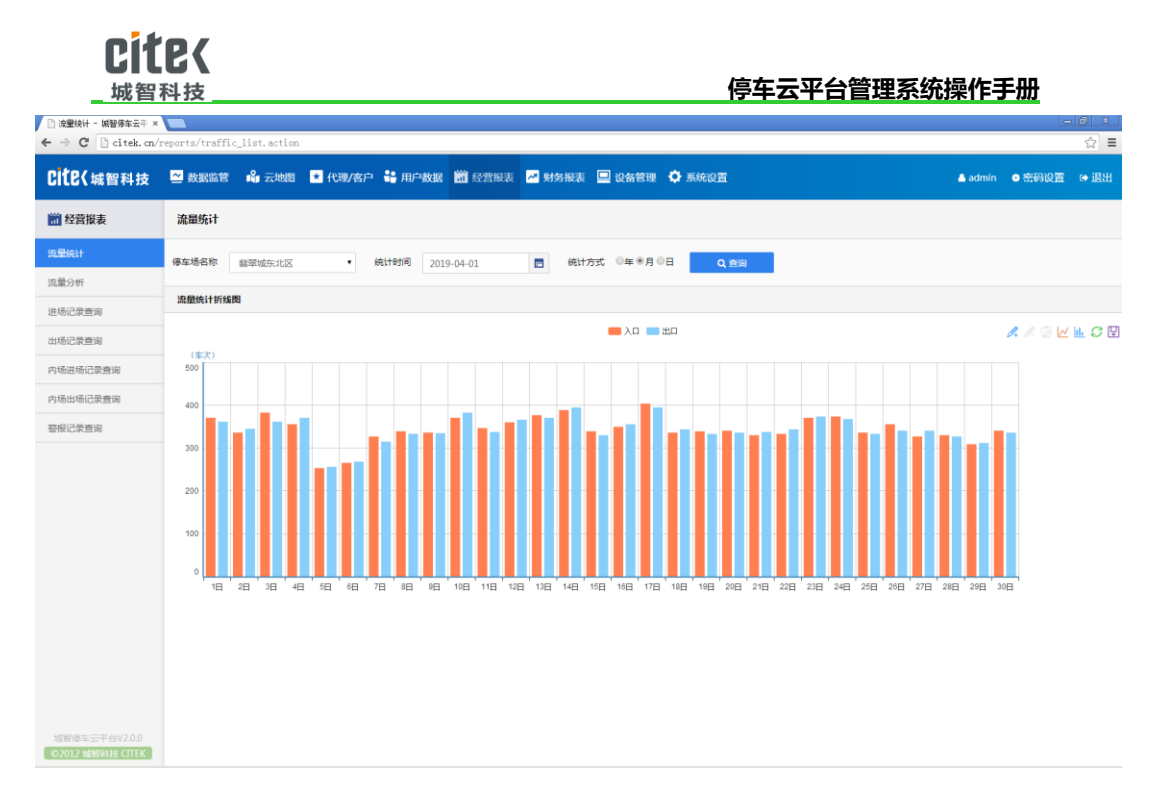

图 3.7.1

### 3.7.2 流量分析

如图 3.7.2, 流量分析主要针对每个停车场一段时间内的车流量的分析, 可以以柱状图和 折线图进行查看。

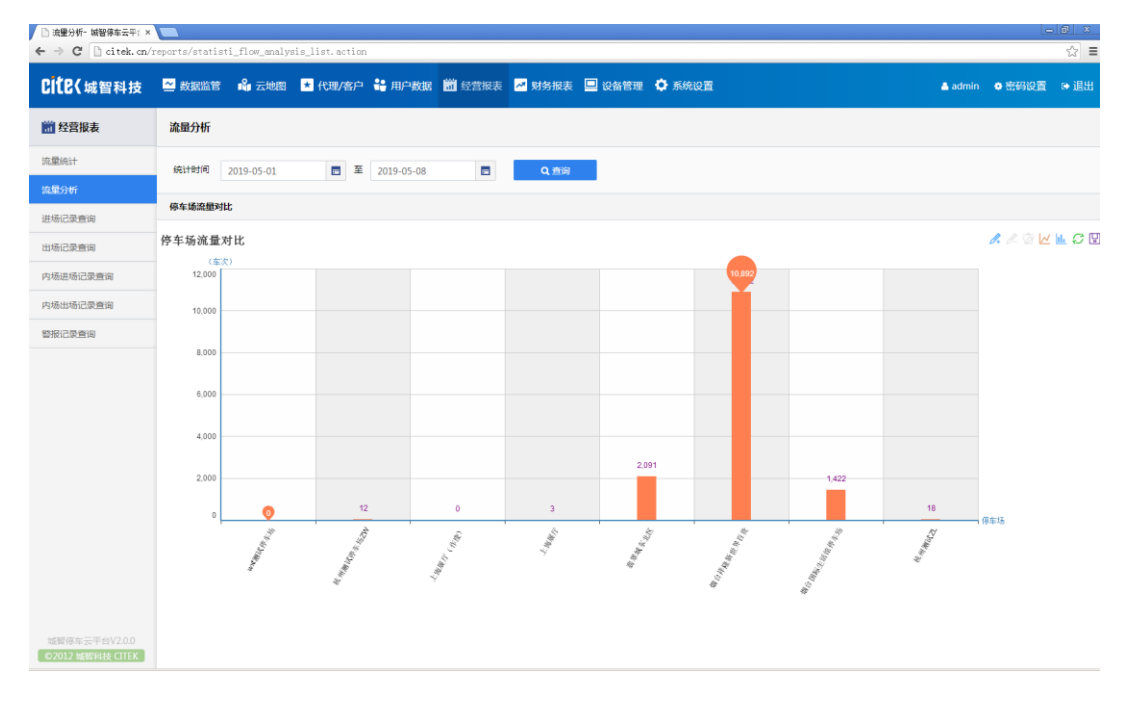

上海城智自动化科技有限公司

地址:上海市虹漕路 461 号 56 幢 2G

全国统一服务热线

400-035-8266

ť

Shanghai CITEK Automation Technology CO.,LTD

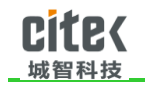

#### 图 3.7.2

### 3.7.3 进场记录

如图 3.7.3,可以查看所有停车场的进场记录,可以根据时间,停车场名称,车辆是否已出

场等条件进行选择查看。

| <ul> <li>□ 进场记录查询 - 城智体年 ×</li> <li>← → C</li> <li>□ citek.cn/2</li> </ul> | reports/record | d_in_list.action |         |          |                     |                      |               |                      |              | _ @ ×<br>☆ = |
|----------------------------------------------------------------------------|----------------|------------------|---------|----------|---------------------|----------------------|---------------|----------------------|--------------|--------------|
| Cite(城智科技                                                                  | 👱 数据监管         | 🔒 云地图            | ★ 代理/客户 | 🔒 用户数    | 据 🛗 经营报表 🔼 9        | 财务报表 😐 设备管理          | 🗘 系统设置        |                      | 💄 admin 🔹 密码 | 设置 🖙 退出      |
| 🛗 经营报表                                                                     | 进场记录           |                  |         |          |                     |                      |               |                      |              |              |
| 流量统计                                                                       | 停车场名称          | 烟台祥隆新世界百         | ☆ 、 入   | 口控制机     | 全部 <b>•</b>         | ◎ 未出场记录 ⑧ 已出场        | 记录            |                      |              |              |
| 流量分析                                                                       | 车辆类型           | 全部               |         | 车牌       | 责输入                 |                      |               |                      |              |              |
| 进场记录查询                                                                     | 进场方式           | 全部               |         | 入场时间     | 2019-04-01 00:00:00 | 至 2019-05-08 23:59:5 | 9 🗖           | Q.查询                 |              |              |
| 出场记录查询                                                                     | 海女孫父後          |                  |         | ACTRONAL | <b>5</b> 19         | な練業型                 | 6±148         | <u>ک المعادی</u>     | 入播方式         | 盘注           |
| 内场进场记录查询                                                                   | (()(h)注()##    | 世界百货             |         | 消費務入口    | #F7 159             |                      | +144          | 2019-05-08.09:20:33  | 自动放行         | M/L          |
| 内场出场记录查询                                                                   | □ 烟台祥隆新        | 世界百货             |         | 清泉路入口    | @F2629Q             | 临时车                  |               | 2019-05-08 11:12:28  | 自动放行         |              |
| 就保证带寄销                                                                     | □ 烟台祥隆新        | 世界百货             |         | 清泉路入口    | ₽Y5Z620             | 临时车                  |               | 2019-05-08 12:40:33  | 自动放行         |              |
| ERCOLLE                                                                    | □ 烟台祥隆新        | 世界百货             |         | 清泉路入口    | <b>₽</b> F9808S     | 临时车                  |               | 2019-05-08 10:56:54  | 自动放行         |              |
|                                                                            | □ 烟台祥隆新        | 世界百货             |         | 清泉路入口    | ♣F09T00             | 临时车                  |               | 2019-05-08 12:01:55  | 自动放行         |              |
|                                                                            | □ 烟台祥隆新        | 世界百货             |         | 清泉路入口    | 魯F7V875             | 临时车                  |               | 2019-05-08 11:49:54  | 自动放行         |              |
|                                                                            | □ 烟台祥隆新        | 世界百货             |         | 清泉路入口    | 鲁F9769A             | 临时车                  |               | 2019-05-08 11:33:16  | 自动放行         |              |
|                                                                            | □ 烟台祥隆新        | 世界百货             |         | 清泉路入口    | @F55X06             | 临时车                  |               | 2019-05-08 12:07:31  | 自动放行         |              |
|                                                                            | □ 烟台祥隆新        | 世界百货             |         | 桐林路入口    | @FM089Y             | 临时车                  |               | 2019-05-08 12:36:06  | 自动放行         |              |
|                                                                            | □ 烟台祥躍新        | 世界百货             |         | 清泉路入口    | PBRD963             | 临时车                  |               | 2019-05-08 10:53:01  | 自动放行         |              |
|                                                                            | □ 烟台祥隆新        | 世界百货             |         | 桐林路入口    | ♣FY1819             | 临时车                  |               | 2019-05-08 11:41:28  | 自动放行         |              |
|                                                                            | □ 烟台祥羅新        | 世界百货             |         | 桐林路入口    | @FA3W03             | 临时车                  |               | 2019-05-08 12:25:55  | 自动放行         |              |
|                                                                            | □ 烟台祥羅新        | 世界百货             |         | 清泉路入口    | @F2750V             | 临时车                  |               | 2019-05-08 12:18:39  | 自动放行         |              |
|                                                                            | □ 烟台祥躍新        | 世界百货             |         | 清泉路入口    | 魯F29V27             | 临时车                  |               | 2019-05-08 11:09:15  | 自动放行         |              |
|                                                                            | □ 烟台祥隆新        | 世界百货             |         | 桐林路入口    | 鲁F556Q1             | 临时车                  |               | 2019-05-08 11:36:59  | 自动放行         |              |
|                                                                            | □ 烟台祥隆新        | 世界百货             |         | 桐林路入口    | 鲁HS056G             | 临时车                  |               | 2019-05-08 08:44:19  | 自动放行         |              |
| 城智停车云平台V2.0.0<br>◎2012 城智科技 CITEK                                          |                |                  |         |          |                     | 第1页,共2               | .78 页,总 43545 | 条记录 每页显示 20 ● 余记录 首页 | 上一页 下一页 尾页 1 | Rest         |

图 3.7.3

# 3.7.4 出场记录

如图 3.7.4,可以查看所有停车场的出场记录,可以根据时间,停车场名称,等条件进行选择查看。

上海城智自动化科技有限公司

地址:上海市虹漕路 461 号 56 幢 2G

http://www.chinacitek.com

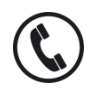

全国统一服务热线 400-035-8266

| CII                                | <b>'E</b> (<br><sub>科技</sub> |                |        |                 |                         |            |   |           |             |              | 停车云平台管                | 理系统       | 充操作       | <u>:手册</u>           |                     |
|------------------------------------|------------------------------|----------------|--------|-----------------|-------------------------|------------|---|-----------|-------------|--------------|-----------------------|-----------|-----------|----------------------|---------------------|
| □出标记录查询 - 城智保车 × ← → C □ citck cm/ |                              | d out list act | ion    |                 |                         |            |   |           |             |              |                       |           |           | le                   | . 181 × 1<br>- <> = |
| Cite(城智科技                          | 🗠 数据监督                       | 吉 🔒 云地图        | ★ 代理/睿 | 沪 👬 用户          | 数据 🛗 经营报表               | <b>2</b> 9 | 樹 | 速 💷 ម     | (新管理 🕻      | 系统设置         |                       |           | 🔺 admin   | ● 密码设置               | • 退出                |
| i 经营报表                             | 出场记录                         |                |        |                 |                         |            |   |           |             |              |                       |           |           |                      |                     |
| 流量统计                               | 停车场名称                        | 全部             |        | 出口控制机           | 全部                      |            |   | 出场方式      | 全部          |              | •                     |           |           |                      |                     |
| 流量分析                               | 车牌                           | 请输入            |        | 进场时间            | 2019-05-08 00:00:00     |            | 至 | 2019-05-  | 08 23:59:59 |              |                       |           |           |                      |                     |
| 进场记录查询                             | 车辆类型                         | 全部             |        | 出场时间            | 2019-05-08 00:00:00     |            | 至 | 2019-05-0 | 08 23:59:59 |              | Q. 查询                 |           |           |                      |                     |
| 出场记录查询                             |                              |                |        |                 |                         |            |   |           |             | _            |                       |           |           |                      |                     |
| 内场进场记录查询                           | 停车场名称                        |                | 出口控制机  | 车牌              | 车辆类型                    | 车主姓谷       | 4 | 收费类型      | 进场时间        |              | 出场时间                  | 出场方式      | 停车时长      |                      | 备注                  |
| 内场出场记录查询                           | 別台祥隆新世                       | 界白货            | 桐林路出山  | @YWA03          | <ul> <li>協时车</li> </ul> |            |   | 临时车       | 2019-05     | -08 12:03:4/ | 2019-05-08 13:18:32   | 目动放行      | 1小时14分    | 39945 <del>8</del> 9 |                     |
|                                    | 889940500L                   |                | 山口が制羅  | 3/7A0290P       | (GR) 36                 |            |   | 「田口」斗     | 2019-03     | -08 11-38-55 | 2019-05-08 13:19:29   | 15//15/13 | 1/58+406  | ><br>>## 2050        |                     |
| 警报记录查询                             | 10 fo 12 [2 9/11]            | 表百乐            | 清安路出口  | #F69Y07         | 长期车                     | 初建森        |   | 长期车       | 2019-05     | -08 08:41:19 | 2019-05-08 13:17:27   | 自动放行      | 4/181369  | 144860               |                     |
|                                    | 烟台祥疆新世                       | 界百货            | 桐林路出口  | ♣F2629Q         | 临时车                     |            |   | 临时车       | 2019-05     | -08 11:12:28 | 2019-05-08 13:15:56   | 出口扫码      | 2小时3分1    | 钟28秒                 |                     |
|                                    | 烟台祥隆新世                       | 界百货            | 清泉路出口  | @Y5Z620         | 临时车                     |            |   | 临时车       | 2019-05     | -08 12:40:33 | 2019-05-08 13:15:52   | 自动放行      | 35分钟19    | Ð                    |                     |
|                                    | 烟台祥隆新世                       | 界百货            | 桐林路出口  | 鲁F9808S         | 临时车                     |            |   | 临时车       | 2019-05     | -08 10:56:54 | 2019-05-08 13:14:29   | 出口归码      | 2小时17分    | }种35秒                |                     |
|                                    | 烟台国际生活                       | 館傳车场           | 生活增出口  | 魯F277A2         | 长期车                     | 王俊         |   | 长期车       | 2019-05     | -08 11:47:30 | 2019-05-08 13:14:32   | 自动放行      | 1/J-8번27分 | h+2秒                 |                     |
|                                    | 烟台祥隆新世                       | 界百货            | 清泉路出口  | <b>≜</b> F09T00 | 临时车                     |            |   | 临时车       | 2019-05     | -08 12:01:55 | 2019-05-08 13:13:49   | 自动放行      | 1小时11分    | }钟54秒                |                     |
|                                    | 烟台国际生活                       | 增停车场           | 生活噴出口  | 鲁YSM29          | ) 临时车                   |            |   | 临时车       | 2019-05     | -08 12:55:22 | 2019-05-08 13:14:24   | 软件放行      | 19分钟2秒    | \$                   |                     |
|                                    | 烟台祥疆新世                       | 界百货            | 清炭路出口  | 魯F7V875         | 临时车                     |            |   | 临时车       | 2019-05     | -08 11:49:54 | 2019-05-08 13:12:45   | 自动放行      | 1小时22分    | 钟51秒                 |                     |
|                                    | 烟台祥隆新世                       | 界百货            | 清泉路出口  | 鲁F9769A         | 临时车                     |            |   | 临时车       | 2019-05     | -08 11:33:16 | 2019-05-08 13:12:34   | 自动放行      | 1小时39分    | }种18秒                |                     |
|                                    | 烟台祥疆新世                       | 界百货            | 清泉路出口  | 魯F55X06         | 临时车                     |            |   | 临时车       | 2019-05     | -08 12:07:31 | 2019-05-08 13:10:38   | 自动放行      | 1小时3分1    | 肿7秒                  |                     |
|                                    | 烟台祥隆新世                       | 界百货            | 清泉路出口  | 會FM089)         | 临时车                     |            |   | 临时车       | 2019-05     | -08 12:36:06 | 2019-05-08 13:10:03   | 自动放行      | 33分钟57    | Ð                    |                     |
|                                    | 烟台祥隆新世                       | 界百货            | 清泉路出口  | 沪BRD963         | 临时车                     |            |   | 临时车       | 2019-05     | -08 10:53:01 | 2019-05-08 13:09:49   | 出口归码      | 2小时16分    | } <b>#</b> #48₩9     |                     |
|                                    | 烟台祥隆新世                       | 界百货            | 桐林路出口  | 魯FY1819         | 临时车                     |            |   | 临时车       | 2019-05     | -08 11:41:28 | 2019-05-08 13:09:39   | 自动放行      | 1小时28分    | 钟11秒                 |                     |
| 城智德车云平台V2.0.0<br>©2012 城智科技 CITEK  |                              |                |        |                 |                         |            |   |           | 第1页,共1      | 17页总338      | 8 条记录 每页显示 20 · 条记录 首 | 五 上一页     | 下一页       | 西 1                  | 跳转                  |

图 3.7.4

# 3.7.5 内场进场记录

如图 3.7.5,内场进场记录主要针对停车场内含有嵌套式的停车出入口,即小区大门进入后, 地下停车场内也安装了出入口设备,车辆进入地下停车场的记录即生成在内场进场记录表中, 系统可以查看所有停车场的内场进场记录,可以根据时间,停车场名称,等条件进行选择查 看。

#### 上海城智自动化科技有限公司

地址:上海市虹漕路 461 号 56 幢 2G

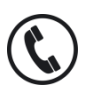

全国统一服务热线 400-035-8266

Shanghai CITEK Automation Technology CO.,LTD

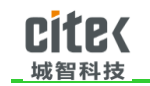

| □ 内场进场记录查询- 城智(×  |                |                 |         |          |                  |        |                  |      |        |         | عا     |      |
|-------------------|----------------|-----------------|---------|----------|------------------|--------|------------------|------|--------|---------|--------|------|
| C C C citer. ch/i | reports/record | _in_inners_list | .action |          |                  |        |                  |      |        |         |        | 2 =  |
| CICE 《城智科技        | 2 数据监管         | 🔒 云地图           | * 代理/客户 | 🚏 用户数据   | 2 经营报表           | ✓ 财务报表 | 😐 设备管理           | 系统设置 |        | 🐣 admin | ● 密码设置 | ● 退出 |
| 📅 经营报表            | 进场记录           |                 |         |          |                  |        |                  |      |        |         |        |      |
| 流量统计              | 傳车场名称          | 全部              | • A     | 口控制机 全部  | ß                | • **   | 出场记录 🔍 已出场       | 记录   |        |         |        |      |
| 流量分析              | 车辆类型           | 全部              |         | 车牌 101   | الك_             |        |                  |      |        |         |        |      |
| 进场记录查询            | 进场方式           | 全部              | •       | 入场时间 201 | 9-01-01 00:00:00 | ■ 至 2  | 019-05-08 23:59: | 9 🖬  | Q.查询   |         |        |      |
| 出场记录查询            | 值车场名称          |                 | 入口控制机   |          | 左陸               | 车辆景型   |                  | 东主姓名 | 入场时间   | 入场方式    | 备注     |      |
| 内场进场记录查询          | 没有找到记录         |                 | ,       |          |                  |        |                  | -111 | 700077 | 100114  | PHL.   |      |
| 内场出场记录查询          |                |                 |         |          |                  |        |                  |      |        |         |        |      |
| 警报记录查询            |                |                 |         |          |                  |        |                  |      |        |         |        |      |
|                   |                |                 |         |          |                  |        |                  |      |        |         |        |      |
|                   |                |                 |         |          |                  |        |                  |      |        |         |        |      |
|                   |                |                 |         |          |                  |        |                  |      |        |         |        |      |
|                   |                |                 |         |          |                  |        |                  |      |        |         |        |      |
|                   |                |                 |         |          |                  |        |                  |      |        |         |        |      |
|                   |                |                 |         |          |                  |        |                  |      |        |         |        |      |
|                   |                |                 |         |          |                  |        |                  |      |        |         |        |      |
|                   |                |                 |         |          |                  |        |                  |      |        |         |        |      |
|                   |                |                 |         |          |                  |        |                  |      |        |         |        |      |
|                   |                |                 |         |          |                  |        |                  |      |        |         |        |      |
| ©2012 城智科技 CITEK  |                |                 |         |          |                  |        |                  |      |        |         |        |      |

图 3.7.5

# 3.7.6 内场出场记录

如图 3.7.6,内场出场记录主要针对停车场内含有嵌套式的停车出入口,即小区大门进入后, 地下停车场内也安装了出入口设备,车辆出地下停车场的记录即生成在内场出场记录表中, 系统可以查看所有停车场的内场出场记录,可以根据时间,停车场名称,等条件进行选择查 看。

#### 上海城智自动化科技有限公司

地址:上海市虹漕路 461 号 56 幢 2G

http://www.chinacitek.com

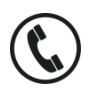

全国统一服务热线 400-035-8266

| Cite<br>_ 城智科                                                              | <b>}{</b>     |                         |         |                     |            |      |                     |      | 停车云平台 | 管理系统 | ·<br>操作手  | 册    |              |
|----------------------------------------------------------------------------|---------------|-------------------------|---------|---------------------|------------|------|---------------------|------|-------|------|-----------|------|--------------|
| <ul> <li>□ 内场出场记录查询 - 城智 ×</li> <li>← → C</li> <li>□ citek. cn/</li> </ul> | reports/recor | d_out_inner_list.action |         |                     |            |      |                     |      |       |      |           | ا    | - ∎ ×<br>☆ ≡ |
| Cite(城智科技                                                                  | 🗠 数据监督        | 8 🔓 云地图 🔺 代现/           | 客户 🔮 用户 | 政振 前 经营报表           | <u>-</u> 1 | 财务报表 | : 🛄 设备管理 🕻          | 🕽 系统 | 设置    |      | 🔺 admin 🔹 | 在码设置 | ● 退出         |
| 🛗 经营报表                                                                     | 出场记录          |                         |         |                     |            |      |                     |      |       |      |           |      |              |
| 流量统计                                                                       | 停车场名称         | 全部                      | 出口控制机   | 全部                  |            | 出场   | 新方式 全部              |      | •     |      |           |      |              |
| 流量分析                                                                       | 车牌            | 请输入                     | 进场时间    | 2019-05-08 00:00:00 |            | 至    | 2019-05-08 23:59:59 |      |       |      |           |      |              |
| 进场记录查询                                                                     | 车辆类型          | 全部                      | 出场时间    | 2019-05-08 00:00:00 |            | 至    | 2019-05-08 23:59:59 |      | Q, 查询 |      |           |      |              |
| 出场记录查询                                                                     | 停车场名称         | 出口控制机                   | 车       | 牌 车辆类型              |            | 车主   | E姓名 考               | 慶美型  | 进场时间  | 出场时间 | 出场方式      |      | 备注           |
| 内场进场记录查询                                                                   | 没有找到记录        |                         |         |                     |            |      |                     |      |       |      |           |      |              |
| 内场出场记录查询                                                                   |               |                         |         |                     |            |      |                     |      |       |      |           |      |              |
| 警报记录查询                                                                     |               |                         |         |                     |            |      |                     |      |       |      |           |      |              |
|                                                                            |               |                         |         |                     |            |      |                     |      |       |      |           |      |              |
|                                                                            |               |                         |         |                     |            |      |                     |      |       |      |           |      |              |
|                                                                            |               |                         |         |                     |            |      |                     |      |       |      |           |      |              |
|                                                                            |               |                         |         |                     |            |      |                     |      |       |      |           |      |              |
|                                                                            |               |                         |         |                     |            |      |                     |      |       |      |           |      |              |
|                                                                            |               |                         |         |                     |            |      |                     |      |       |      |           |      |              |
|                                                                            |               |                         |         |                     |            |      |                     |      |       |      |           |      |              |
|                                                                            |               |                         |         |                     |            |      |                     |      |       |      |           |      |              |
|                                                                            |               |                         |         |                     |            |      |                     |      |       |      |           |      |              |
| 城智德车云平台V2.0.0<br>©2012 城智科技 CITEK                                          |               |                         |         |                     |            |      |                     |      |       |      |           |      |              |

图 3.7.6

# 3.7.7 警报记录

报警记录即系统可实时查看各停车场警报信息,包括设备异常信息、出入口异常开闸信息等,

便于技术人员分析现场问题。如图 3.7.7

| C | iteく <sub>城智科拉</sub> | ž ·  | 云地图   | ♀推送/优惠 ☆ | 代理/客户 🔮 用户数据                | ■ 经营报表 | 圓 财务报表           | of 所統设置                                            | 🛎 admin  | ⇔ 退出    |
|---|----------------------|------|-------|----------|-----------------------------|--------|------------------|----------------------------------------------------|----------|---------|
|   | ■ 经营搬表               | ٩    | 查询栏   |          |                             |        |                  |                                                    |          |         |
| Е | 流量统计                 | >    | 停车涌   | 全部       | <ul> <li>警报类型 全部</li> </ul> |        | •                |                                                    |          |         |
|   | <b>流量分析</b>          | >    | 发生时间  |          | <b>₩</b> 34                 |        | Q重印              |                                                    |          |         |
| L | 进场记录                 | >    |       |          |                             |        |                  |                                                    |          |         |
| L | 出场记录                 | > "  | 警报记录》 | 29表      |                             |        |                  |                                                    |          |         |
| L | 内场进场记录               | > 60 | 车涌    | 事件名称     | 世兴事物                        | 发生     | 動何               | 解2主                                                |          | Â       |
|   |                      | > 灵  | 石小区   | 投售异常     | 沿標詰虜                        | 201    | 6-02-01 11:21:40 | 温控曝开闸失败等待超时【虚拟入口】                                  |          |         |
|   |                      | > #  | 體花苑   | 没备异常     | 没备异常                        | 201    | 6-02-01 11:21:32 | 遥控職开闸失败,华待超时【逆曰控制篇】                                |          |         |
|   |                      | 69   | 知家园   | 没备异常     | 设备异常                        | 201    | 6-02-01 11:21:00 | 遥控幕开闸失败,华侍巡时【入口控制篇】                                |          |         |
|   |                      | 页    | 石小区   | 没备局常     | 设备同常                        | 201    | 6-02-01 11:19:23 | 温拉爾开州失敗。準侍經时【禮與入口】                                 |          |         |
|   |                      | 3D   | 地太阳城  | 设备局常     | 设备异常                        | 201    | 6-02-01 11:19:21 | 温拉羅开用失败等待超时 [大门入口拉制机]                              |          |         |
|   |                      | 323  | 地太阳城  | 设备异常     | 设备异常                        | 201    | 6-02-01 11:19:05 | 温拉器开闸失败等待超时 [大门入口拉制机]                              |          |         |
|   |                      | 彻    | 知家园   | 设备异常     | 设备异常                        | 201    | 6-02-01 11:18:45 | 温拉羅开相失敗/等待起时【入口拉制團】                                |          |         |
|   |                      | 303  | 地太阳城  | 设备异常     | 沿藥時常                        | 201    | 6-02-01 11:18:09 | 温绘碾开闸失败等待照时【大门入口控制机】                               |          |         |
|   |                      | 灵    | 石小区   | 没备异常     | 没备异常                        | 201    | 6-02-01 11:16:23 | 温控骤开闸失败,等待照时[虚拟入口]                                 |          |         |
|   |                      | 48   | 體花苑   | 没备异常     | 设备异常                        | 201    | 6-02-01 11:15:45 | 遥控職开闸失败,等待超时【逆曰控制職】                                |          |         |
|   |                      | 行    | 知家园   | 没备异常     | 没备异常                        | 201    | 6-02-01 11:15:45 | 温控碼开用失败华伟超时【入口控制篇】                                 |          |         |
|   |                      | 页    | 石小区   | 设备异常     | 设备异常                        | 201    | 6-02-01 11:15:43 | 選拉羅开用失敗,準待超时【世拟入口】                                 |          | _       |
|   |                      | 网    | 石小区   | 设备异常     | 设备异常                        | 201    | 6-02-01 11:15:31 | 選拉羅开用失敗/等待超时 [ 虚拟人口 ]                              |          |         |
|   |                      | 323  | 地大阳城  | 设备异常     | 设备异常                        | 201    | 6-02-01 11:15:01 | 温控器开闸失败·等待照时【大门入口控制机】                              |          |         |
|   |                      | 44   | 體花苑   | 设备异常     | 设备异常                        | 201    | 6-02-01 11:14:32 | 温拉器开用失败等待超时【进口拉响器】                                 |          |         |
|   |                      | 灵    | 石小区   | 没备异常     | 没番异常                        | 201    | 6-02-01 11:13:41 | 温拾驪开闸失败等待照时【虚拟入口】                                  |          |         |
|   |                      | 44   | 體花苑   | 没备异常     | 没备异常                        | 201    | 6-02-01 11:11:50 | 遥拉臘开甸夫叛傳術證时【逆曰控喇叭]                                 |          |         |
|   |                      | 灵石   | 石小区   | 设备异常     | 没备异常                        | 201    | 6-02-01 11:10:41 | 温拉職开利失敗等待屆时【唐叔入口】                                  |          |         |
|   |                      | 303  | 地太阳城  | 设备异常     | 没备异常                        | 201    | 6-02-01 11:10:16 | 遥拉蹑开间失败体待题时【大门入口控制机】                               |          |         |
|   | 城智停车云平台V1.10         |      |       |          |                             |        |                  | 第1五共 4974 西总 99477 962章 每页 20 ● 962章 建始到期 1 页 [CO] | 1 mm < 1 | > #00 N |

图 3.7.7

上海城智自动化科技有限公司

地址:上海市虹漕路 461 号 56 幢 2G

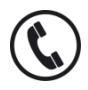

全国统一服务热线 400-035-8266

Shanghai CITEK Automation Technology CO.,LTD

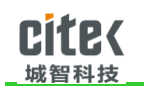

# 3.8 财务报表

#### 3.8.1 临时车收费分析

如图 3.8.1,可以以柱状图或者折线图的形式查看查询时间段内所有停车场的临时车的收费 情况。

| <ul> <li>□ 協計率收責分析 - 城智师 ×</li> <li>← → C</li> <li>□ citek. cn/</li> </ul> | reports/analysi | is tem car cha                                                                                                    | rge.action      |                 |         |                                                                                                    |                |                |           | Ŀ       |      |
|----------------------------------------------------------------------------|-----------------|----------------------------------------------------------------------------------------------------|-----------------|-----------------|---------|----------------------------------------------------------------------------------------------------|----------------|----------------|-----------|---------|------|
| Cite(城智科技                                                                  | 🗠 数据监管          | 🔒 云地图                                                                                                    | *代理/客户 😤 用      | 户数据 🛗 经营报表      | 🛃 财务报表  | 🖳 设备管理 🇳 系統                                                                                                    | 充设置            |                | 🔺 admin   | ● 密码设置  | ● 退出 |
| A 常规 A 更多                                                                  | 临时车收费分          | 勏析                                                                                                    |                 |                 |         |                                                                                                    |                |                |           |         |      |
| 临时车收费分析                                                                    | 统计时间            | 2019-05-01                                                                                                    | ■ 至 2019-       | 05-08           | Q 查询    |                                                                                                    |                |                |           |         |      |
| 长期车续费分析                                                                    | 临时车收费分          | 析图                                                                                                    |                 |                 |         |                                                                                                    |                |                |           |         |      |
| 长期车续费统计                                                                    | 临时车收费           |                                                                                                    |                 |                 |         |                                                                                                    |                |                |           | R R @ W | L C  |
| 临时车收费查询                                                                    | (元<br>3,000     |                                                                                                    |                 |                 |         | 2,690                                                                                                    |                |                |           |         |      |
| 长期车续费查询                                                                    | 2,500           |                                                                                                    |                 |                 |         |                                                                                                    | 2,210          |                |           |         |      |
| 电子发票明细<br>停车收券日报表                                                          | 2,000           |                                                                                                    |                 |                 |         |                                                                                                    |                | 1,788          |           |         |      |
|                                                                            | 1,500           |                                                                                                    |                 |                 |         |                                                                                                    |                |                |           |         |      |
|                                                                            | 1.000           |                                                                                                    |                 |                 |         |                                                                                                    |                |                |           |         |      |
|                                                                            |                 |                                                                                                    |                 |                 |         |                                                                                                    |                |                |           |         |      |
|                                                                            | 500             |                                                                                                    | 13.03           | 0               | 0       |                                                                                                    |                |                | 360.12    |         |      |
|                                                                            | ٥Ļ              | A CONTRACT OF CONTRACT OF CONTRACT. | H. Martin Lines | - Aller (Aller) | Lange . | the state of the state of the s | Marthan II and | And Marine and | C. Market | \$车场    |      |
| 城督停车云平台V2.0.0<br>©2012 城智科技 CITEK                                          |                 |                                                                                                    |                 |                 |         |                                                                                                    |                |                |           |         |      |

图 3.8.1

### 3.8.2 长期车收费分析

如图 3.8.2,选择统计时间,可以以柱状图或者折线图查询指定时间段内,长期车续费总金额。

上海城智自动化科技有限公司

地址:上海市虹漕路 461 号 56 幢 2G

http://www.chinacitek.com

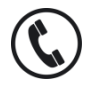

全国统一服务热线 400-035-8266

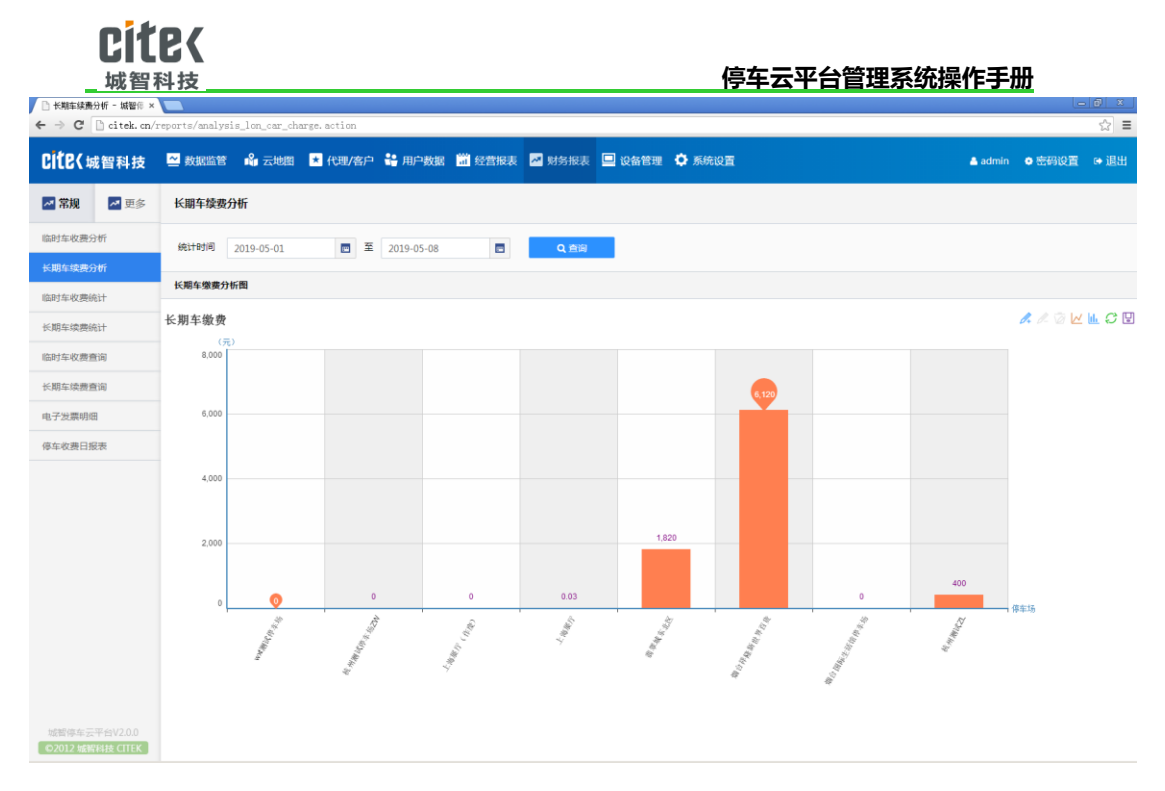

图 3.8.2

# 3.8.3 临时车收费统计

|                |                | 地图 📩 代理/著 | 沿 🔡 用户数据     | 📅 经营报表 | 🜌 财务报表 | 📃 设备管理 🔅 系统  | 设置         |          | 🔺 admin 🛛 💿 | 密码设置 ເ⇔ j |
|----------------|----------------|-----------|--------------|--------|--------|--------------|------------|----------|-------------|-----------|
| <b>常规 🗾</b> 更多 | 临时车收费统计        |           |              |        |        |              |            |          |             |           |
| 车收费分析          | 统计时间 2019-05-0 | 1 🗖       | 至 2019-05-08 |        | 0 液滴   | ±.⇔#         |            |          |             |           |
| 车续费分析          | 2019-03-0      |           | - 2019-03-08 |        | 4 E19  | <b>2</b> 9 0 |            |          |             |           |
| 在此意志计          | 临时车收费统计表       |           |              |        |        |              |            |          |             |           |
| #-4X320011     | 停车场名称          | 現金(元)     | 银行卡(元)       | 白条(元)  | 储值卡(元) | APP支付宝(元)    | APP微信支付(元) | APP线包(元) | 小齋金額(元)     | 总金额(元     |
| 车续费统计          | wxt测试停车场       | 0.00      | 0.00         | 0.00   | 0.00   | 0.00         | 0.00       | 0.00     | 0.0         | 0.00      |
| 车收费查询          | 杭州测试停车场ZW      | 13.03     | 0.00         | 0.00   | 0.00   | 0.00         | 0.00       | 0.00     | 0.0         | 13.03     |
| 车续费查询          | 上海展厅(作废)       | 0.00      | 0.00         | 0.00   | 0.00   | 0.00         | 0.00       | 0.00     | 0.0         | 0.00      |
|                | 上海展厅           | 0.00      | 0.00         | 0.00   | 0.00   | 0.00         | 0.00       | 0.00     | 0.0         | 0.00      |
| 发票明细           | 翡翠城东北区         | 1345.00   | 0.00         | 0.00   | 0.00   | 905.00       | 440.00     | 0.00     | 0.0         | 2690.00   |
| 收费日报表          | 烟台祥隆新世界百货      | 562.00    | 0.00         | 0.00   | 0.00   | 0.00         | 1648.00    | 0.00     | 0.0         | 2210.00   |
|                | 烟台国际生活馆停车场     | 730.00    | 0.00         | 0.00   | 0.00   | 0.00         | 1058.00    | 0.00     | 0.0         | 1788.00   |
|                | 杭州期试ZL         | 360.02    | 0.00         | 1.06   | 0.00   | 0.00         | 0.10       | 0.00     | 0.0         | 361.18    |
|                | 合计             | 3010.05   | 0.00         | 1.06   | 0.00   | 905.00       | 3146.10    | 0.00     | 0.00        | 7062.21   |

如图 3.8.3, 以表格形式显示指定时间段内临时车收费总金额。

### 图 3.8.3

### 上海城智自动化科技有限公司

地址:上海市虹漕路 461 号 56 幢 2G

Shanghai CITEK Automation Technology CO.,LTD

http:// www.chinacitek.com

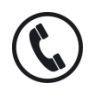

全国统一服务热线 400-035-8266

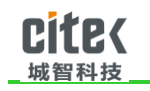

# 3.8.4 长期车续费统计

如图 3.8.4, 以表格形式显示指定时间段内长期车续费总金额。

| <ul> <li>○ 长期车续责统计- 城智作:×</li> <li>← ⇒ C</li> <li>○ citek.cn/:</li> </ul> | reports/statisti_cal_charge | _lon.action?pay | Туре=1     |          |           |           |            |          | <u>- @ ×</u><br>숬 = |
|---------------------------------------------------------------------------|-----------------------------|-----------------|------------|----------|-----------|-----------|------------|----------|---------------------|
| Cite(城智科技                                                                 | 👱 数据监管 🛛 🔒 云地图              | ★ 代理/客户         | 👪 用户数据 🛗   | 经营报表 裙 财 | 务报表 🛄 设备管 | 理 🍄 系统设置  |            | 👗 admin  | ● 密码设置   ● 退出       |
| ✓ 常规 ✓ 更多                                                                 | 长期车续费统计                     |                 |            |          |           |           |            |          |                     |
| 临时车收费分析                                                                   | 统计时间 2019-05-01             | <b>三</b> 至      | 2019-05-08 | •        | Q, 查询     | 土导出       |            |          |                     |
| 长期车续费分析                                                                   | 长期在微微体计表                    |                 |            |          |           |           |            |          |                     |
| 临时车收费统计                                                                   | 停车场名称                       | 现金(元)           | 银行卡(元)     | 白景(元)    | 储值卡(元)    | APP支付宝(元) | APP微信支付(元) | APP线包(元) | 总金額(元)              |
| 长期车续费统计                                                                   | wxt阅试停车场                    | 0.00            | 0.00       | 0.00     | 0.00      | 0.00      | 0.00       | 0.00     | 0.00                |
| 临时车收费查询                                                                   | 杭州测试停车场ZW                   | 0.00            | 0.00       | 0.00     | 0.00      | 0.00      | 0.00       | 0.00     | 0.00                |
| 必期な決測資源                                                                   | 上海展厅(作废)                    | 0.00            | 0.00       | 0.00     | 0.00      | 0.00      | 0.00       | 0.00     | 0.00                |
| 15月9十9天过旦月                                                                | 上海展厅                        | 0.03            | 0.00       | 0.00     | 0.00      | 0.00      | 0.00       | 0.00     | 0.03                |
| 电子发票明细                                                                    | 翡翠城东北区                      | 1820.00         | 0.00       | 0.00     | 0.00      | 0.00      | 0.00       | 0.00     | 1820.00             |
| 停车收费日报表                                                                   | 烟台祥肇新世界百货                   | 6120.00         | 0.00       | 0.00     | 0.00      | 0.00      | 0.00       | 0.00     | 6120.00             |
|                                                                           | 烟台国际生活馆停车场                  | 0.00            | 0.00       | 0.00     | 0.00      | 0.00      | 0.00       | 0.00     | 0.00                |
|                                                                           | 杭州卿试ZL                      | 400.00          | 0.00       | 0.00     | 0.00      | 0.00      | 0.00       | 0.00     | 400.00              |
|                                                                           | 合计                          | 8340.03         | 0.00       | 0.00     | 0.00      | 0.00      | 0.00       | 0.00     | 8340.03             |
|                                                                           |                             |                 |            |          |           |           |            |          |                     |
| 城智傳车云平台V2.0.0<br>©2012 城智科技 CITEK                                         |                             |                 |            |          |           |           |            |          |                     |

图 3.8.4

### 3.8.5 临时车收费查询

针对每个停车场每一条收费记录都有详细的记录查询,包括车牌信息、收费的金额、减免金

额、支付方式、收费操作员等。如图 3.8.5

上海城智自动化科技有限公司

地址:上海市虹漕路 461 号 56 幢 2G

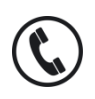

全国统一服务热线 400-035-8266

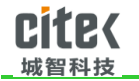

| □ 临时车收费查询 ·           | - 城留伴 ×         |               |                    |                   |             |                      |             |                        |             |           |             |          |                         |                    | ا              | - 8 × 1   |
|-----------------------|-----------------|---------------|--------------------|-------------------|-------------|----------------------|-------------|------------------------|-------------|-----------|-------------|----------|-------------------------|--------------------|----------------|-----------|
| ← → C 🗋 d             | itek.cn/:       | reports/recor | d_charge_list.ac   | tion              |             |                      |             |                        |             |           |             |          |                         |                    |                | ☆ =       |
| Cite( <sub>城智</sub>   | 科技              | 👱 数据监督        | 👬 🛁 云地图            | *代理/容户            | 🏭 用户数       | 8 🛗 经营               | 翻訳表 💆       | 财务报表                   | 🗌 设备管理      | 🛛 🗘 系统设计  | a           |          |                         | 🐣 admin            | ● 密码设置         | ● 退出      |
| ▶ 常规                  | ☞ 更多            | 临时车收费         | 查询                 |                   |             |                      |             |                        |             |           |             |          |                         |                    |                |           |
| 临时车收费分析               |                 | 傳车场名称         | 全部                 |                   | ● 全部 ◎ 无3   | t <del>免</del> ◎ 有减9 | в           | <ul> <li>全部</li> </ul> | ◎ 未申请开      | 开票 ◎ 已申请未 | 开票 ◎ 已升     | Ŧ赝       |                         |                    |                |           |
| 长期车续费分析               |                 | 付款方式          | 全部                 | •                 | 车牌号码 💡      | <b>16</b> 众          |             | □ 历史                   | 记录 第三       | E方费率 0.6  | %           |          |                         |                    |                |           |
| 临时车收费统计               |                 | 操作员           | 全部                 |                   | <b>收费终端</b> | 225                  |             | •                      | <b>土</b> 导出 |           |             |          |                         |                    |                |           |
| 长期车续费统计               |                 | 结算时间          | 2019-05-08 00:00   | .00 🖬 🏛           | 2019-05-08  | 23:59:59             |             |                        | Q 查询        | ⊖ (38     | ti i        |          |                         |                    |                |           |
| 临时车收费查询               |                 | 初会・25.00元     | · 博云上 · 0.00元 ·    |                   | @上·000元     |                      | 50.00       |                        | ■·0.20开 A   |           | an - 40 70∓ |          | (ct - 95 00元 APD#)(ct - | は手術車・0.57元         |                | 伝修書・      |
| 长期车续费查询               |                 | 94.43元 APP    | 钱包:0.00元 未申        | 責开票:322次          | 已申请未开票:     | 0次 E出票               | :0次 减免      | aeit : undefine        | ed元 实收合     | 计:170.00元 | ag : 45.707 | 6 AFTMAX | 19.00000 AFTMED         | CT19-9482 - 0.9791 | , AFT808321394 | envixez · |
| 电子发票明细                |                 | 停车场名称         | 结算时间               | 车牌号码              | 车主姓名        | 应收金额<br>(元)          | 减免金额<br>(元) | 实收金额<br>(元)            | 手续费<br>(元)  | 付款方式      | 收费终端        | 操作员      | 进场时间                    | 状态                 | 发票申请流水号        | 发票代码      |
| 停车收费日报表               |                 | 烟台祥隆新<br>世界百货 | 2019-05-08 13:39:0 | 3 魯FU997U         |             | 0.00                 | 0.00        | 0.00                   | 0.00        | 现金        | 桐林路岗<br>亭   | 系统       | 2019-05-08 12:59:07     | 未申请开票              |                |           |
|                       |                 | 烟台祥隆新<br>世界百货 | 2019-05-08 13:37:3 | 8 鲁F6A157         |             | 0.00                 | 0.00        | 0.00                   | 0.00        | 现金        | 桐林路岗<br>亭   | 系统       | 2019-05-08 12:30:38     | 未申请开票              |                |           |
|                       |                 | 烟台祥隆新<br>世界百货 | 2019-05-08 13:37:3 | 0 吉EU1650         |             | 0.00                 | 0.00        | 0.00                   | 0.00        | 现金        | 桐林路岗<br>亭   | 系统       | 2019-05-08 12:08:44     | 未申请开票              |                |           |
|                       |                 | 烟台祥隆新<br>世界百货 | 2019-05-08 13:35:5 | 2 <b>B</b> Y537E8 |             | 0.00                 | 0.00        | 0.00                   | 0.00        | 现金        | 肉亭          | 系统       | 2019-05-08 11:38:56     | 未申请开票              |                |           |
|                       |                 | 翡翠城东北<br>区    | 2019-05-08 13:34:0 | 5 浙和M363Q         |             | 15.00                | 15.00       | 0.00                   | 0.00        | 现金        | 9肉亭         | 11       | 2019-05-08 10:49:19     | 未申请开票              |                |           |
|                       |                 | 烟台祥隆新<br>世界百货 | 2019-05-08 13:32:3 | 6 鲁F0Z110         |             | 0.00                 | 0.00        | 0.00                   | 0.00        | 现金        | 肉亭          | 系统       | 2019-05-08 12:50:33     | 未申请开票              |                |           |
|                       |                 | 烟台祥隆新<br>世界百货 | 2019-05-08 13:32:1 | 2 鲁FG598A         |             | 0.00                 | 0.00        | 0.00                   | 0.00        | 现金        | 桐林路肉<br>亭   | 系统       | 2019-05-08 13:10:28     | 未申请开票              |                |           |
|                       |                 | 烟台祥隆新<br>世界百货 | 2019-05-08 13:30:3 | 5                 |             | 0.00                 | 0.00        | 0.00                   | 0.00        | 现金        | 肉亭          | 系统       | 2019-05-08 12:10:33     | 未申请开票              |                |           |
| 城智德车云平台<br>©2012 城智科技 | V2.0.0<br>CITEK |               |                    |                   |             |                      |             |                        | 9813        | 页,共17页,总3 | 22 余记录 (    | 每页显示 20  | ▼ 条记录                   | 一页 页一元             | 尾页 1           | 8054      |

图 3.8.5

# 3.8.6 长期车续费查询

对每个停车场长期车所有的续费记录都可以做详细信息查询,包括长期车主信息、车牌、充

#### 值、续费金额,充值的有效时间等。如图 3.8.6

| C 🗋 citek.cn | /reports/recor | d_recharge_list.ac  | tion      |           |            |        |                        |                     |     |                     |
|--------------|----------------|---------------------|-----------|-----------|------------|--------|------------------------|---------------------|-----|---------------------|
| te(城智科技      | 🗠 数据监管         | 🖌 🗳 云地图 💌           | 代理/客户     | • 😫 用户数   | 据 🛗 经营报表   | 🜌 财务报表 | 🔜 设备管理 ष 系统设置          |                     |     | admin O 密码设置        |
| 常规 🔤 更多      | 长期车续费          | <b>酒</b> 询          |           |           |            |        |                        |                     |     |                     |
| 车收费分析        | 停车场名称          | 全部                  |           | 操作员       | 全部         | •      |                        |                     |     |                     |
| 库续费分析        | 车建县码           | ottale 3.           |           | 的要终端      | 4:#R       |        |                        |                     |     |                     |
| 车收赛统计        | 本/御时/前         | 2010 05 01 00 00 00 |           | 2010.05.0 | 2.3250.50  |        |                        |                     |     |                     |
| (车续费统计       | 2018431-5      | 2019-03-01 00:00:00 |           | 2019-03-0 | 5 20:09:09 |        | ( 1910) <b>19</b> 1911 |                     |     |                     |
|              | 充值合计:834       | 40.03元              |           |           |            |        |                        |                     |     |                     |
| 年收费查询        | 停车场名称          | 车跌                  |           |           | 车主姓名       | 充值金额() | <li>有效期开始时间</li>       | 有效期结束时间             | 操作员 | 充值时间                |
| 车续费查询        | 聽單城东北区         | 车辆                  | 【浙G306LX  | 1         | 社区55       | 260.00 | 2019-05-12 00:00:00    | 2019-06-12 00:00:00 | 张三  | 2019-05-07 21:56:21 |
| 女票明细         | 烟台祥隆新世界        | 界百货 车辆              | (aFE500D  | 1         | 王元元        | 180.00 | 2019-05-01 00:00:00    | 2019-05-31 00:00:00 | 张三  | 2019-05-07 17:50:20 |
| 6番口記書        | 上海展厅           | 车辆                  | 【皖A12345  | 1         | 0213       | 0.01   | 2019-05-07 00:00:00    | 2019-06-07 00:00:00 | 张三  | 2019-05-07 12:17:52 |
| ASTIMUKAN    | 上海展厅           | 车位                  | [84]      |           | 654        | 0.01   | 2019-05-07 00:00:00    | 2019-06-07 00:00:00 | 张三  | 2019-05-07 12:14:36 |
|              | 上海展厅           | 车辆                  | [iPA12346 | 1         | 654        | 0.01   | 2019-05-07 00:00:00    | 2019-06-07 00:00:00 | 张三  | 2019-05-07 12:08:24 |
|              | 親聯城东北区         | 车辆                  | 【浙A3NN8   | 51        | 月卡         | 260.00 | 2018-10-18 00:00:00    | 2019-06-04 00:00:00 | 张三  | 2019-05-07 09:56:04 |
|              | 翡翠城东北区         | 车辆                  | 【浙A3NN8   | 5]        | 月卡         | 0.00   | 2018-10-18 00:00:00    | 2019-06-07 00:00:00 | 张三  | 2019-05-07 09:17:08 |
|              | 烟台祥隆新世界        | 帝百货 车辆              | (#F0A036  | 1         | 万里         | 180.00 | 2019-05-01 00:00:00    | 2019-05-31 00:00:00 | 张三  | 2019-05-06 15:02:57 |
|              | 翡翠城东北区         | 车辆                  | 【浙AH458   | 11        | 8I         | 260.00 | 2019-05-06 00:00:00    | 2020-05-05 00:00:00 | 张三  | 2019-05-06 14:55:56 |
|              | 杭州輿试ZL         | 车位                  | [001]     |           | zl(过期长期车)  | 200.00 | 2019-05-06 00:00:00    | 2019-06-06 00:00:00 | 张三  | 2019-05-06 10:55:15 |
|              | 杭州测试ZL         | 车辆                  | 【浙B123W   | 1         | qw         | 200.00 | 2019-05-06 00:00:00    | 2019-06-06 00:00:00 | 张三  | 2019-05-06 10:17:16 |
|              | 聽聯城东北区         | 车辆                  | 【浙A5C1M   | 51        | 1485       | 260.00 | 2019-05-05 00:00:00    | 2019-06-05 00:00:00 | 张三  | 2019-05-05 13:25:23 |
|              | 關單城东北区         | 车辆                  | [35A6KL18 | 1         | 施工单位       | 260.00 | 2019-05-01 00:00:00    | 2019-05-31 00:00:00 | 张三  | 2019-05-05 10:24:01 |
|              | 翡翠城东北区         | 车辆                  | 【浙A9983J  | 1         | 施工单位       | 260,00 | 2019-05-01 00:00:00    | 2019-05-31 00:00:00 | 张三  | 2019-05-05 10:23:44 |
|              | 翡翠城东北区         | 车辆                  | 【浙A9983J  | 1         | 施工单位       | 260.00 | 2019-05-05 00:00:00    | 2019-06-05 00:00:00 | 张三  | 2019-05-05 10:23:17 |

图 3.8.6

#### 上海城智自动化科技有限公司

地址:上海市虹漕路 461 号 56 幢 2G

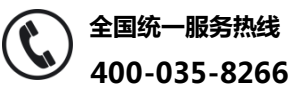

Shanghai CITEK Automation Technology CO.,LTD

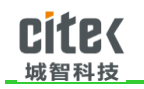

# 3.8.7 电子发票明细

电子发票明细即针对电子发票的记录进行查询,包括停车场、车牌、收费的金额,是否已经

开具电子发票,开具的时间等进行查询。如图 3.8.7

| <ul> <li>□ 电子发展明线</li> <li>← → C'</li> </ul> | enz词 - 城田 ×<br>]] citek.cn/i | reports/invoi | ce_list.action |                |                     |             |                    |         |         |         |               |
|----------------------------------------------|------------------------------|---------------|----------------|----------------|---------------------|-------------|--------------------|---------|---------|---------|---------------|
| cite( 🗤                                      | 智科技                          | 👱 数据监管        | 6 🗳 云地图 🧧      | - 代理/客户   🏭 用) | 中数据 🛗 经营报表          | 💆 财务报表      | 😐 设备管理             | 🗘 系统设置  |         | 🔺 admin | ● 密码设置   ● 退出 |
| 🔺 常規                                         | ↗ 更多                         | 电子发票明         | 细查询            |                |                     |             |                    |         |         |         |               |
| 临时车收费分                                       | 忻                            | 停车场名称         | 烟台祥隆新世界百步      | 2 • 发展号        | 请输入                 |             | 已开票                |         |         |         |               |
| 长期车续费分                                       | i#F                          | 车牌号码          | 请输入            | 开票时间           | 2019-05-08 13:44:37 | <b>三</b> 至2 | 2019-05-08 23:59:5 | 9 🗉 🔍 🔍 | 查询      |         |               |
| 临时车收费统                                       | 84                           | 停车场           | 车牌号码           | 客户信息           | 实收金额(元)             |             | 是否开票               | 开票时间    | 发票申请流水号 | 发票代码    | 发票号           |
| (1) 期年 探護院<br>临时车收费重                         | 50<br>50                     | 没有找到记录        |                |                |                     |             |                    |         |         |         |               |
| 长期车续赛音                                       | 间                            |               |                |                |                     |             |                    |         |         |         |               |
| 电子发赢明细                                       | 1                            |               |                |                |                     |             |                    |         |         |         |               |
| 停车收费日报                                       | 禐                            |               |                |                |                     |             |                    |         |         |         |               |
|                                              |                              |               |                |                |                     |             |                    |         |         |         |               |
|                                              |                              |               |                |                |                     |             |                    |         |         |         |               |
|                                              |                              |               |                |                |                     |             |                    |         |         |         |               |
|                                              |                              |               |                |                |                     |             |                    |         |         |         |               |
|                                              |                              |               |                |                |                     |             |                    |         |         |         |               |
|                                              |                              |               |                |                |                     |             |                    |         |         |         |               |
|                                              |                              |               |                |                |                     |             |                    |         |         |         |               |
| 城智停车云 <sup>3</sup>                           | 平台V2.0.0                     |               |                |                |                     |             |                    |         |         |         |               |

图 3.8.7

### 3.8.8 停车日报表

主要就是针对所有停车场每天的收费记录的统计查询,包括收费的金额、收费的方式等,如

图 3.8.8

上海城智自动化科技有限公司

地址:上海市虹漕路 461 号 56 幢 2G

http://www.chinacitek.com

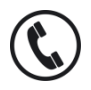

全国统一服务热线 400-035-8266

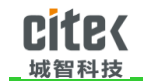

| 常規                          | 🗾 更多          | 停车收费日      | 报表         |  |              |        |         |       |      |       |      |      |      |    |
|-----------------------------|---------------|------------|------------|--|--------------|--------|---------|-------|------|-------|------|------|------|----|
| 收费分                         | 祈             | 傳车场名称      | 全部         |  | 车岗 全部        | ,      |         |       |      |       |      |      |      |    |
| 续费分                         | 1 <b>1</b> 17 | (4)+9+(5)  | 2010.05.08 |  | 5 3010 05 08 | 0.850  | + DV4   |       |      |       |      |      |      |    |
| 收费纳                         | 84            | M661 43143 | 2019-03-08 |  | 2019-03-08   | Q 田岡   | - 49 CU |       |      |       |      |      |      |    |
| 续费统                         | 51+           | 地区         |            |  | 停车场          | 车岗     |         |       | 收款金额 |       |      | 收益   | 坊式   |    |
| - Line salah salah          | e later       | -          |            |  |              |        | 临停      | 抵扣    | 其它   | 实收金额  | 支付宝  | 微信   | 現金   | ×  |
| 収费目                         | 13            | 浙江省富阳区     | 大源镇45号     |  | wxt测试停车场     | 车岗皆无收费 | 0.0     | 0.0   | 0.0  | 0.0   | 0.0  | 0.0  | 0.0  | 0. |
| 主续费查询 无地址信息<br>上海市徐汇区田林街道29 |               |            |            |  | 杭州澳试停车场ZW    | 车岗皆无收费 | 0.0     | 0.0   | 0.0  | 0.0   | 0.0  | 0.0  | 0.0  | 0. |
| 上海市徐江区田林街道29                |               |            |            |  | 上海展厅(作废)     | 车岗皆无收费 | 0.0     | 0.0   | 0.0  | 0.0   | 0.0  | 0.0  | 0.0  | 0  |
|                             |               | 上海市徐汇区     | 田林街道29     |  | 上海展厅         | 车岗皆无收费 | 0.0     | 0.0   | 0.0  | 0.0   | 0.0  | 0.0  | 0.0  | 0. |
| 德日服                         | 88            | 浙江省余杭区     | 闲林街道130    |  | 翻單城东北区       | 9岗亭    | 20.0    | 405.0 | 0.0  | 20.0  | 0.0  | 0.0  | 20.0 | 0. |
|                             |               | 浙江省余杭区     | 闲林街道130    |  | 翡翠城东北区       | 手动开闸   | 70.0    | 0.0   | 0.0  | 70.0  | 65.0 | 5.0  | 0.0  | 0. |
|                             |               | 山东省莱山区     | 初家街道162号   |  | 烟台祥隆新世界百货    | 桐林路岗亭  | 6.0     | 44.0  | 0.0  | 6.0   | 0.0  | 0.0  | 6.0  | 0. |
|                             |               | 山东省莱山区     | 初家街道162号   |  | 烟台祥隆新世界百货    | 肉亭     | 4.0     | 0.0   | 0.0  | 4.0   | 0.0  | 2.0  | 2.0  | 0. |
|                             |               | 山东省萊山区     | 初家街道162号   |  | 烟台祥隍新世界百货    | 手动开闸   | 56.0    | 0.0   | 0.0  | 56.0  | 0.0  | 56.0 | 0.0  | 0. |
|                             |               | 浙江省上虞区     | 彈亭镇        |  | 烟台国际生活馆停车场   | 生活馆    | 12.0    | 40.0  | 0.0  | 12.0  | 0.0  | 0.0  | 12.0 | 0. |
|                             |               | 浙江省上虞区     | 绎寧镇        |  | 烟台国际生活馆停车场   | 手动开闸   | 32.0    | 0.0   | 0.0  | 32.0  | 0.0  | 32.0 | 0.0  | 0  |
|                             |               | 无地址信息      |            |  | 杭州澳试ZL       | 车岗皆无收费 | 0.0     | 0.0   | 0.0  | 0.0   | 0.0  | 0.0  | 0.0  | 0. |
|                             |               |            |            |  | 合计           |        | 200.0   | 489.0 | 0.0  | 200.0 | 65.0 | 95.0 | 40.0 | 0  |

图 3.8.8

# 3.9 设备管理

### 3.9.1 出入口控制机管理

如图 3.9.1, 出入口控制机管理是本地停车场添加完出入口控制机并和云服务连接后, 云平 台上即可产生每个停车场的出入口控制机的记录,同时显示当前连接的出入口控制机设置的 地址、运行状态等,可以实时了解停车场控制机的运行状态。

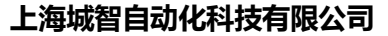

地址:上海市虹漕路 461 号 56 幢 2G

http://www.chinacitek.com

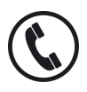

全国统一服务热线 400-035-8266

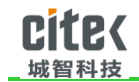

| Cite(城智科技 | ₩.              | 如影響                                                                                                    | 🔒 云地图           | * 代理/答 | 户 👪 用户数额        | # 经营报表 | 🛛 财务报表      | 📃 设备管理 🤇               | 3 系统设置         | 🛔 admin                     | • 密码设置 | ●退               |
|-----------|-----------------|----------------------------------------------------------------------------------------------------|-----------------|--------|-----------------|--------|-------------|------------------------|----------------|-----------------------------|--------|------------------|
| 💻 设备管理    | 出)              | 口控制                                                                                                    | n               |        |                 |        |             |                        |                |                             |        |                  |
| 出入口控制机管理  | 停车              | 888                                                                                                    | 全部              |        |                 |        |             |                        |                |                             |        |                  |
| 摄像机管理     | 10918           | 9-65-65                                                                                                    | 10100 3         |        | 金 陸後口人出         | eR     |             | 0.000                  |                |                             |        |                  |
| 你读世课      | 12.010          | and the second second s | IN BL/SH        |        | all called at 1 | av.    |             | CA PERSON              |                |                             |        |                  |
| 自助機畫机管理   | <b>编号</b><br>U2 | 停车场的                                                                                                    | B称<br>(水生)古馆得车功 | 医域     | 出入口名称<br>生活電出口  | 出入口类型  | 控制机名称 生活唱出口 | 控制机IP<br>192.168.0.117 | 192.108.1.2    | 通行车辆类型<br>1回时车,长期车          | 虚拟     | <b>状态</b><br>小在线 |
| 原示度管理     | 01              | 烟台国                                                                                                    | 宗生活馆停车场         | 生活馆    | 生活喧入口           | λП     | 生活堆入口       | 192.168.0.167          | 192.168.1.2    | 临时车,长期车                     | 否      | 在线               |
|           | 3               | 上海展广                                                                                                    | Ŧ               | 展厅     | 余位显示            | λП     | 亲位显示        | 192.168.3.7            | 192.168.1.2    | 临时车,长期车,登记临时车,季度            | 否      | 在线               |
|           | 2               | 上海展                                                                                                    | Ŧ               | 展厅     | 展厅出             | 出口     | 展厅出         | 192.168.24.179         | 192.168.24.219 | 临时车,长期车,登记临时车               | 香      | 在线               |
|           | 223             | 杭州周                                                                                                    | 式傳车场ZW          | Reit   | 35              | 出口     | 223出        | 192.168.1.221          | 192.168.1.2    | 免费车                         | 否      | 不在线              |
|           | 222             | 杭州周                                                                                                    | 式停车场ZW          | Rit    | 32              | ЛП     | 32IN        | 192.168.1.222          | 192.168.1.2    | 免费车                         | 否      | 不在线              |
|           | 05              | 烟台祥                                                                                                    | 量新世界百货          | 车库     | 无人值守车库口         | 出口     | 无人值守车库口     | 192.168.0.37           | 192.168.0.39   | 临时车,长期车                     | 否      | 在线               |
|           | 04              | 烟台翔                                                                                                    | 醫新世界百货          | 桐林路    | 桐林路出口           | 出口     | 桐林路出口       | 192.168.0.229          | 192.168.0.39   | 临时车,长期车                     | 否      | 在线               |
|           | 03              | 烟台祥                                                                                                    | 醫新世界百货          | 桐林路    | 桐林路入口           | 入口     | 桐林路入口       | 192.168.0.101          | 192.168.0.39   | 临时车,长期车                     | 百      | 在线               |
|           | 02              | 烟台翔                                                                                                    | 皇新世界百货          | 清泉路    | 清泉路出口           | 臣      | 清原路出口       | 192.168.0.165          | 192.168.0.39   | 临时车,长期车                     | 百      | 不在线              |
|           | 01              | 烟台翔                                                                                                    | 量新世界百货          | 清泉路    | 清泉路入口           | 入口     | 清泉路入口       | 192.168.0.69           | 192.168.0.39   | 临时车,长期车                     | 香      | 在线               |
|           | 02              | 朝翠城                                                                                                    | 和地区             | 聽單城    | 出口              | 生日     | 出口控制器       | 192.168.1.13           | 192.168.1.9    | 长期车,临时车                     | 香      | 不在线              |
|           | 01              | 朝释坛                                                                                                    | 和这              | 發展成    | λD              | 入口     | 入口控制器       | 192.168.1.10           | 192.168.1.9    | 长期车,临时车                     | 香      | 不在线              |
|           | 1               | 上海展                                                                                                    | T               | 展厅     | 展厅入口            | 入口     | 展厅入         | 192.168.24.175         | 192.168.24.232 | 临时车,长期车,登记临时车               | 杏      | 不在线              |
|           | 2               | 上海展                                                                                                    | 了(作废)           | 展厅     | 出入口             | 出口     | 展厅出         | 192.168.24.179         | 192.168.24.219 | 临时车,长期车,登记临时车,临时车,长期车,登记临时车 | 否      | 在线               |
|           | 2               | 上海展                                                                                                    | 〒(作废)           | 展厅     | 出入口             | 出口     | 展厅出         | 192.168.24.179         | 192.168.24.219 | 临时车,长期车,登记临时车,临时车,长期车,登记临时车 | 舌      | 在线               |
|           | 1               | 上海展                                                                                                    | 亍(作废)           | 展厅     | 出入口             | 入口     | 展厅入         | 192.168.24.174         | 192.168.24.219 | 临时车,长期车,登记临时车,临时车,长期车,登记临时车 | 否      | 在线               |
|           | 1               | 上海展                                                                                                    | 〒(作废)           | 展厅     | 出入口             | λП     | 展厅入         | 192.168.24.174         | 192.168.24.219 | 临时车,长期车、登记临时车,临时车,长期车,登记临时车 | 否      | 在线               |

图 3.9.1

# 3.9.2 摄像机管理

如图 3.9.2,摄像机管理是本地停车场添加完出入口摄像机后,和云服务连接,云平台 上即可产生每个停车场的摄像机的记录,同时显示当前连接的摄像机设置的地址、运行状态 等,可以实时了解停车场控制机的运行状态。

上海城智自动化科技有限公司

地址:上海市虹漕路 461 号 56 幢 2G

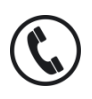

全国统一服务热线 400-035-8266

Shanghai CITEK Automation Technology CO.,LTD

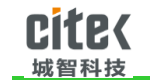

| ← → C D citek.cn/c | devices    | /control  | ller list av a  | ction  |           |               |         |                |                |                                 | <u> </u>                 | - TOT = |
|--------------------|------------|-----------|-----------------|--------|-----------|---------------|---------|----------------|----------------|---------------------------------|--------------------------|---------|
|                    | 0072000    | , concros | iidi_iisi_da.id |        |           |               |         |                |                |                                 |                          | ω =     |
| CITE 《城智科技         | <u>∼</u> # | 如据监管      | 🍰 云地图           | ★ 代理/著 | 客户 👬 用户数据 | <b>謊</b> 经营报表 | 🛃 财务报表  | 📃 设备管理 📫       | 系统设置           | 🔺 admin                         | <ul> <li>密码设置</li> </ul> | ⇔ 退出    |
| 📃 设备管理             | 出)         | 口控制机      | Л               |        |           |               |         |                |                |                                 |                          |         |
| 出入口控制机管理           | 停车机        | 泰名称       | 全部              | •      |           |               |         |                |                |                                 |                          |         |
| 摄像机管理              | 控制         | 「「名称      | 请输入             |        | 出入口类型 全部  | β             | •       | Q, 查询          |                |                                 |                          |         |
| 终端管理               | 编号         | 停车场谷      | 名称              | 区域     | 出入口名称     | 出入口类型         | 控制机名称   | 控制机IP          | 计算机IP          | 通行车辆类型                          | 虚拟                       | 状态      |
| 自助邀费机管理            | 32         | 杭州澳洲      | 武ZL             | 杭州     | щ         | 出口            | 出口      | 192.168.1.32   | 192.168.1.86   | 月长期车,临时车,登记临时车,时段车辆,借峰车         | 杏                        | 不在线     |
| 显示屏管理              | 229        | 杭州澳洲      | 式ZL             | 杭州     | λ         | λП            | λП      | 192.168.1.229  | 192.168.1.86   | 月长期车,临时车,登记临时车,时段车辆,错峰车         | 否                        | 不在线     |
|                    | 02         | 烟台国际      | 原生活馆停车场         | 生活馆    | 生活噴出口     | 出口            | 生活噴出口   | 192.168.0.117  | 192.168.1.2    | 临时车,长期车                         | 否                        | 不在线     |
|                    | 01         | 烟台国际      | 际生活馆停车场         | 生活馆    | 生活馆入口     | λП            | 生活馆入口   | 192.168.0.167  | 192.168.1.2    | 临时车,长期车                         | 否                        | 在线      |
|                    | 3          | 上海展历      | Ŧ               | 履厅     | 余位显示      |               | 余位显示    | 192.168.3.7    | 192.168.1.2    | 临时车,长期车,登记临时车,手度                | 否                        | 在线      |
|                    | 2          | 上海展历      | Ŧ               | 展厅     | 展厅出       | шD            | 履厅出     | 192.168.24.179 | 192.168.24.219 | 临时车,长期车,登记临时车                   | 否                        | 在线      |
|                    | 223        | 杭州澳洲      | 武傳车场ZW          | 测试     | 35        | ШΠ            | 223出    | 192.168.1.221  | 192.168.1.2    | 免盡车                             | 否                        | 不在线     |
|                    | 222        | 杭州澳洲      | 武停车场ZW          | 测试     | 32        | λD            | 32IN    | 192.168.1.222  | 192.168.1.2    | 免费车                             | 否                        | 不在线     |
|                    | 05         | 烟台祥朝      | 肇新世界百货          | 车库     | 无人值守车库口   | 出口            | 无人值守车库口 | 192.168.0.37   | 192.168.0.39   | 临时车,长期车                         | 否                        | 在线      |
|                    | 04         | 烟台神論      | 量新世界百货          | 桐林路    | 桐林路出口     | 出口            | 桐林路出口   | 192.168.0.229  | 192.168.0.39   | 临时车,长期车                         | 否                        | 在线      |
|                    | 03         | 烟台祥朝      | 皇新世界百货          | 桐林路    | 桐林路入口     |               | 桐林路入口   | 192.168.0.101  | 192.168.0.39   | 临时车,长期车                         | 否                        | 在线      |
|                    | 02         | 烟台祥朝      | 肇新世界百货          | 清泉路    | 清泉路出口     | 出口            | 清泉路出口   | 192.168.0.165  | 192.168.0.39   | 临时车,长期车                         | 否                        | 不在线     |
|                    | 01         | 烟台祥朝      | 肇新世界百货          | 清泉路    | 清泉路入口     | λП            | 清泉路入口   | 192.168.0.69   | 192.168.0.39   | 临时车,长期车                         | 否                        | 在线      |
|                    | 02         | 翡翠城的      | 东北区             | 親羅城    | 出口        | 出口            | 出口控制器   | 192.168.1.13   | 192.168.1.9    | 长期车,临时车                         | 否                        | 不在线     |
|                    | 01         | 翡翠城的      | 东北区             | 親羅城    | λП        | λП            | 入口控制器   | 192.168.1.10   | 192.168.1.9    | 长期车,临时车                         | 否                        | 不在线     |
|                    | 1          | 上海展历      | т               | 展厅     | 展厅入口      | λП            | 展厅入     | 192.168.24.175 | 192.168.24.232 | 临时车,长期车,登记临时车                   | 否                        | 不在线     |
|                    | 2          | 上海展历      | 丁(作废)           | 展厅     | 出入口       | 出口            | 展厅出     | 192.168.24.179 | 192.168.24.219 | 临时车,长期车,登记临时车,临时车,长期车,登记临时车     | 香                        | 在线      |
|                    | 2          | H法国F      | 〒(作用)           |        | жх⊓       | жп            | 開下ま     | 107 168 74 170 | 197 168 74 719 | はわけた 46 男白を発行されたかけた 46 男白を発行された | 西                        | 左條      |
| ©2012 城智科技 CITEK   |            |           |                 |        |           |               |         | 第1页。           | 共1页,总20        | 每页显示 20 ● 新记录 首页 上一页 下一页        | 尾页 1                     | 8846    |

图 3.9.2

### 3.9.3 终端管理

终端管理即在本地停车场实施时,会在本地停车场系统中添加操作终端,如岗亭人工收 费终端、中央收费终端、监控放行终端等,本地停车场和云服务连接后,会将本地所有建立 的终端上传到云服务器上,同时在云平台上可以实时查看当前终端的地址、运行状态、是否 正常登陆等。如图 3.9.3

地址:上海市虹漕路 461 号 56 幢 2G

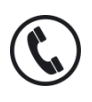

全国统一服务热线 400-035-8266

| Cite(<br><sup>城智科技</sup>  |                              |                     |               | 停车             | 云平台管马           | 理系统操作        | 手册          |
|---------------------------|------------------------------|---------------------|---------------|----------------|-----------------|--------------|-------------|
| ○ 終演査測 - 城留停室云平 ×         |                              |                     |               |                |                 |              | - 🗊 🗴       |
| ← → C 🗋 citek.cn/         | /devices/terminal_list_ax.ac | tion                |               |                |                 |              | ☆ =         |
| Cite{城智科技                 | 👱 数据监管 🛛 🔒 云地图               | 💌 代理/客户 👪 用户数据 📋 经营 | 报表 🖻 财务报表 📃 🕯 | 2备管理 🗘 系统设置    |                 | 🛔 admin      | ● 密码设置 → 退出 |
| 💷 设备管理                    | 终端管理                         |                     |               |                |                 |              |             |
| 出入口控制机管理                  | 停车场名称 全部                     | ● 經濟名称 语论入          | <b>※</b> 型    | \$25 T         |                 |              |             |
| 摄像机管理                     |                              |                     |               |                | 0.000           |              |             |
| 修装管理                      | THE THE THE                  | • • • ±m            | • 202x        | - TEP -        | の目的             |              |             |
| the sub-state and sectors | 停车场名称                        | 终端名称                | 类型            | IP             | 端口 是否在线         | i 状态 是百登     | 录 备注        |
| 同時時間の「自己」                 | 上海展厅                         | 240中央收票             | 中央收费终端        | 192.168.24.140 | 9008 💂          | 启用 是         |             |
| 显示屏管理                     | 杭州周试ZL                       | 监控60                | 监控放行终端        | 192.168.1.60   | 9008 📅          | 启用 否         |             |
|                           | 杭州测试ZL                       | 中央收费60              | 中央收费终端        | 192.168.1.60   | 9008 📅          | 启用 否         |             |
|                           | 杭州测试ZL                       | 岗寧60                | 肉亭            | 192.168.1.60   | 9008 🖀          | 启用 否         |             |
|                           | 杭州测试ZL                       | 监控故行86              | 监控放行终端        | 192.168.1.86   | 9008 🖀          | 启用 否         |             |
|                           | 杭州卿试ZL                       | 肉亭86                | 肉亭            | 192.168.1.86   | 9008 📅          | 启用 否         |             |
|                           | 上海展厅                         | test资亭              | 肉亭            | 192.168.24.204 | 9008 📅          | 启用 否         |             |
|                           | 烟台国际生活馆停车场                   | 生活情                 | 尚亭            | 192.168.0.50   | 9008 😼          | 启用 是         |             |
|                           | 上海展厅                         | 219尚亭               | 尚亭            | 192.168.24.219 | 9008 💂          | 启用 是         |             |
|                           | 上海展厅                         | 202监控放行             | 监控放行终端        | 192.168.24.202 | 9008 🖀          | 启用 否         |             |
|                           | 杭州舆试傳车场ZW                    | 86                  | 岗亭            | 192.168.1.86   | 9008 💂          | 启用 是         |             |
|                           | 上海展厅                         | 无人值守监控放行論           | 监控放行终端        | 192.168.24.198 | 9008 📅          | 启用 否         |             |
|                           | 上海展厅                         | 无人值守监控放行論           | 监控放行终端        | 192.168.24.198 | 9008 📅          | 启用 否         |             |
|                           | 上海展厅                         | 140无人值守监控           | 监控放行终端        | 192.168.24.140 | 9008 🖀          | 启用 否         |             |
|                           | 上海展厅                         | 无人值守监控放行            | 监控放行终端        | 192.168.24.219 | 9008 🖀          | 启用 否         |             |
|                           | 上海展厅                         | 无人值守岗亭出             | 肉亭            | 192.168.24.231 | 9008 🖀          | 启用 是         |             |
|                           | 上海展厅                         | 无人值守岗亭进             | 肉亭            | 192.168.24.232 | 9008 🖀          | 启用 是         |             |
|                           | 相参祥博堂主张                      | 15 Holia            | 吃给她行你尴        | 192 16R 0 39   | 7008 💻          | 白田 皋         |             |
| 城智停车云平台V2.0.0             |                              |                     |               | 第1页共2页总28条记载   | € 毎页显示 20 · 条记录 | 首页 上一页 下一页 / | 201 1 現存    |

图 3.9.3

# 3.9.4 自助缴费机管理

自助缴费机管理即在本地停车场实施时,会在本地停车场系统中添加自助缴费终端,添 加后,在本地停车场和云服务连接后,会将本地所有建立的自助缴费终端上传到云服务器上, 云服务器上可以查看当前的下载状态、是否启用引导等。如图 3.9.4

|                                   | devices/termina | al_atm_list_a | . action      |        |              |          |                |                                       |                    |           |            | ☆   |
|-----------------------------------|-----------------|---------------|---------------|--------|--------------|----------|----------------|---------------------------------------|--------------------|-----------|------------|-----|
| C <mark>ite</mark> {城智科技          | 👱 数据监管          | 🔒 云地图         | ★ 代理/客        | 户 错 用户 | 吸掘 🛗 经营报表    | 副 🛃 财务报酬 | 🛛 📃 设备管理       | 奈統设置                                  |                    | 🛆 admin 🚽 | ● 密码设置     | ⊮ 退 |
| 📃 设备管理                            | 自助墩费机商          | 记置            |               |        |              |          |                |                                       |                    |           |            |     |
| 出入口控制机管理                          | 傳车场名称           | 全部            |               | 繳费机名称  | 请输入          |          |                |                                       |                    |           |            |     |
| 摄像机管理                             | 下载状态            | 全部            |               | 取车查询   | 全部           |          | Q,查询           |                                       |                    |           |            |     |
| 终端管理                              | 15+12.9 h       |               | an an 10 47 5 |        | IN STAP 10   |          | M 3249-98      | 100 de ate ba                         | 44 <del>32-1</del> | 7.        | 9.19.W     |     |
| 自助懲悪机管理                           | 修车场合称           |               | 愿费供益和         | y.     | 硬币钱格         |          | 現中時期           | 取年豐可                                  | 爆奏方式               | 21        | 8168       |     |
| 显示屏管理                             | 上海展厅            |               | 自助缴费制         | n      | 一角:0<br>五角:0 |          | 10元:0<br>20元:0 | 慮用                                    | 硬币。纸币              | 未一        | 下截         |     |
|                                   |                 |               |               |        |              |          |                | 15 + 15 6 1 607 6 5 7 7 7             | 20 · 如冲帝           |           | -          |     |
| 城智停车云平台V2.0.0<br>◎2012 城智科技 CITEK |                 |               |               |        |              |          |                | A JAG TE A JAG ADA A TERLAR MEDAULE/I |                    |           | <u>м</u> т | 龍紋  |

Shanghai CITEK Automation Technology CO.,LTD

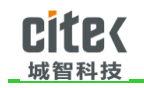

图 3.9.4

#### 3.9.5 显示屏管理

显示屏管理即在本地停车场实施时,部分停车场会在本地系统中添加余位屏、信息屏

等,在添加后,在本地停车场和云服务连接后,会将本地所有建立的自助缴费终端上传到云

服务器上, 云服务器上可以查看当前的下载状态等。如图 3.9.5

| ] 显示屏查询 - 城智停车云 ×        |                              |            |             |             |             |       |            |         | Le     | 0    |
|--------------------------|------------------------------|------------|-------------|-------------|-------------|-------|------------|---------|--------|------|
| •                        | /devices/led_spaces_list_ax. | action     |             |             |             |       |            |         |        | ☆    |
| C <mark>ite</mark> {城智科技 | 👱 数据监管 🛛 🔒 云地图               | ★ 代理/客户    | 📫 用户数据 🛗 经营 | 报表 🛃 财务报表 🔤 | 🛛 设备管理 🌻 系統 | 充设置   |            | 🔺 admin | ● 密码设置 | © il |
| ■ 设备管理                   | 显示屏管理                        |            |             |             |             |       |            |         |        |      |
| 出入口控制机管理                 | 停车场名称 全部                     | <b>、</b> 用 | 【名称 请输入     | 屏类型         | 余位屏         | • Q # | <b>主</b> 询 |         |        |      |
| 基像机管理                    | 庙女孫夕後                        | -          | 12.16       | 日本町         | IP          | NCD.  | 織役於只       |         | 伊杰     |      |
| 彩涛管理                     | ゆキメモロが                       |            | +121101     | m A E       |             | MELI  | 640.95     |         | and an |      |
| 助繳费机管理                   |                              |            |             |             |             |       |            |         |        |      |
| 示屏管理                     |                              |            |             |             |             |       |            |         |        |      |
|                          |                              |            |             |             |             |       |            |         |        |      |
|                          |                              |            |             |             |             |       |            |         |        |      |
|                          |                              |            |             |             |             |       |            |         |        |      |
|                          |                              |            |             |             |             |       |            |         |        |      |
|                          |                              |            |             |             |             |       |            |         |        |      |
|                          |                              |            |             |             |             |       |            |         |        |      |
|                          |                              |            |             |             |             |       |            |         |        |      |
|                          |                              |            |             |             |             |       |            |         |        |      |
|                          |                              |            |             |             |             |       |            |         |        |      |
|                          |                              |            |             |             |             |       |            |         |        |      |
|                          |                              |            |             |             |             |       |            |         |        |      |
|                          |                              |            |             |             |             |       |            |         |        |      |
|                          |                              |            |             |             |             |       |            |         |        |      |
| 2012 城智科技 CITEK          |                              |            |             |             |             |       |            |         |        |      |

图 3.9.5

# 3.10 设置

#### 3.10.1 操作员管理

操作员的添加和授权,本产品的使用人员一般分为几类,操作人员,系统管理员等, 人员类型可以在"权限设置"内随意添加,修改或者删减。再在"人员管理"设置个人的账 号,密码等,并将定义个人属于哪一类人员,也就意味着具有哪一类人员的权限。如图 3.10.1

| LiteK         停车云平台管理系统操作手册       |            |             |               |          |            |             |      |                     |  |  |  |  |  |
|-----------------------------------|------------|-------------|---------------|----------|------------|-------------|------|---------------------|--|--|--|--|--|
| CILC(城智科技                         | 数据监管 船 云地路 | ■ 📩 代理/客户 🖁 | 🖁 用户数据 🛗 经营报表 | 🜌 财务报表 🗳 | 3 设备管理 🗘 系 | 統设置         |      | A admin • 密码设置 • 退出 |  |  |  |  |  |
| 系统设置                              | 部门列表 + ぴ 🕯 | 操作员         |               |          |            |             |      | 新増修改 静脉             |  |  |  |  |  |
| 操作员管理                             | ↓ □ 城智科技   | □ 操作员帐号     | 角色            | 用户姓名     | 8863       | 联系电话        | 联系地址 | 添加时间                |  |  |  |  |  |
| 权限设置                              |            | admin       | 系統管理员         | 张三       | 域智科技       | 1123123123  | -    | 2013-12-12 12:12:12 |  |  |  |  |  |
|                                   |            | ceshi1      | 测试            | 测试       | 城智科技       |             |      | 2018-11-16 16:38:40 |  |  |  |  |  |
| NET P LEASA MARKE                 |            | qdzk        | 春户管理员         | 青岛中控     | 城智科技       |             |      | 2019-04-10 11:31:43 |  |  |  |  |  |
| <b>收据库维护</b>                      |            | xhywy       | 客户管理员         | 王立刚      | 客户         | 13331180011 |      | 2018-12-22 10:19:58 |  |  |  |  |  |
| 系统维护                              |            | 带风15余,共4余   |               |          |            |             |      |                     |  |  |  |  |  |
|                                   |            |             |               |          |            |             |      |                     |  |  |  |  |  |
| 城智傳车云平台V2.0.0<br>©2012 城智科技 CITEK |            |             |               |          |            |             |      |                     |  |  |  |  |  |

图 3.10.1

# 3.10.2 权限管理

权限设置,主要是对操作员角色的具体权限的设置。权限是操作员的重要属性,直接关系着操作员的操作权限。

同一个角色的权限可以赋给多个操作员,拥有相同权限的操作员具有相同的系统操作权限。权限角色不同,允许操作的菜单项也不同。列表项前打勾表示拥有操作该项菜单的权限, 没有打勾则表示没有权限。如图 3.10.2

上海城智自动化科技有限公司

地址:上海市虹漕路 461 号 56 幢 2G

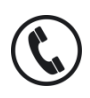

全国统一服务热线 400-035-8266

Shanghai CITEK Automation Technology CO.,LTD

| し」し<br>_ 城智利                                                     | い<br>半持 | <u>لا</u>   |                                                                                                    | 停车云平台管理系统操作手册 |        |        |              |              |  |  |  |  |
|------------------------------------------------------------------|---------|-------------|----------------------------------------------------------------------------------------------------|---------------|--------|--------|--------------|--------------|--|--|--|--|
| <ul> <li>○ 校開设置 - 城智傳率云平 ×</li> <li>← → C □ citek.cn/</li> </ul> | user/   | role.action |                                                                                                    |               |        |        |              | - 8 ×<br>☆ ≡ |  |  |  |  |
| Cite(城智科技                                                        | ~       | 数据监管 🔒 云地图  | 💌 代理/客户 🔮 用户数据 🎬 经营报表                                                                                                    | 🛃 财务报表        | 🛄 设备管理 | O 系统设置 | ▲ admin ● 密码 | 设置 ➡退出       |  |  |  |  |
| ✿ 系统设置                                                           | Ĥ       | )e + 7 s    | 权限操作                                                                                                    |               |        |        |              | @##          |  |  |  |  |
| 操作员管理                                                            |         | 角色名         |                                                                                                    |               |        |        |              | 1            |  |  |  |  |
| 权限设置                                                             | ۲       | 系统管理员       | → 一 一 一 云北面                                                                                                    |               |        |        |              |              |  |  |  |  |
| 操作日志管理                                                           | 0       | 测试          | 4- ❤ 代理/春户                                                                                                    |               |        |        |              |              |  |  |  |  |
| 数据库维护                                                            | 0       | 春户管理员       | → 代理問管理<br>→ 客户管理<br>→ 体在任言理                                                                                                    |               |        |        |              |              |  |  |  |  |
| 系统维护                                                             |         |             | 用户数据                                                                                                    |               |        |        |              |              |  |  |  |  |
| 电子发展参数设置                                                         |         |             | ·         ·         ·         ·         ·         ·         ·         ·         ·         ·         ·         ·         ·         ·         ·         ·         ·         ·         ·         ·         ·         ·         ·         ·         ·         ·         ·         ·         ·         ·         ·         ·         ·         ·         ·         ·         ·         ·         ·         ·         ·         ·         ·         ·         ·         ·         ·         ·         ·         ·         ·         ·         ·         ·         ·         ·         ·         ·         ·         ·         ·         ·         ·         ·         ·         ·         ·         ·         ·         ·         ·         ·         ·         ·         ·         ·         ·         ·         ·         ·         ·         ·         ·         ·         ·         ·         ·         ·         ·         ·         ·         ·         ·         ·         ·         ·         ·         ·         ·         ·         ·         ·         ·         ·         ·         ·         · |               |        |        |              |              |  |  |  |  |
| 域醫學车会平台V2.0.0<br>02012 統管相接 CITEK                                |         |             |                                                                                                    |               |        |        |              |              |  |  |  |  |

图 3.10.2

# 3.10.3 操作员日志

nito/

即查询操作员在系统中操作了哪些功能。图 3.10.3

| cite(城智科技  | ~ | 数据监管     | 🍰 云地图            | * 代理/答   | ie 🚼 Alf   | 数据    | 🛗 经营报表    | <b>~</b> 9 | 伤报表 |            | 设备管理 | <b>\$</b> 555 | 10 <b>m</b> |                     | 🛔 admin | ● 密码设置 | ☞ 遇 |
|------------|---|----------|------------------|----------|------------|-------|-----------|------------|-----|------------|------|---------------|-------------|---------------------|---------|--------|-----|
| ✿系统设置      | 扬 | (作日志管)   | Ŧ                |          |            |       |           |            |     |            |      |               |             |                     |         |        |     |
| 製作员管理      |   | @ 女 场 〔  | 0.25             |          | AN 12      |       | a         |            | əh  | <i>P</i> z | 0.55 |               |             |                     |         |        |     |
| 又限设置       |   | ······   | 4.0 <sup>0</sup> | -        | 18/5946    | 2.0   | P         |            | *   |            | ±.60 |               |             | 0.000               |         |        |     |
| 80 D 3 2 9 |   | SHITE SA | 2.4P             |          | SHITFHOTHS | 19123 | (6446316) |            | * 1 | states.    | 3(0) |               |             | CT HENRY            |         |        |     |
|            |   | 系统操作日    | 志曾理              |          |            |       |           |            |     |            |      |               |             |                     |         |        |     |
| Stations   | 8 | 模块       |                  | 动        | 作类型        |       | 动作详细      |            |     |            |      | 操作            | 员           | 添加时间                |         | 停车场    |     |
| 5.55.0832  |   | 操作品質     | 10               |          | (6)        |       | 查询会会权限    |            |     |            |      | 2¥=           |             | 2019-05-08 14:24:24 |         | 元平台    |     |
| 1子波蒙參数设置   | - | 操作员管     |                  | -        | ~<br>御     |       | 音術校園      | -          |     |            |      | a:=           |             | 2019-05-08 14:24:06 |         | 云平台    |     |
|            |   | 操作品質     | 18               | -        | in         |       | 音词角色      |            |     |            |      | e=            |             | 2019-05-08 14:24:06 |         | 云平台    |     |
|            | 8 | 操作员管     | 理                | 8        | 询          |       | 查询操作员     |            |     |            |      | 3KΞ           |             | 2019-05-08 14:22:20 |         | 云平台    |     |
|            |   | 操作员管     | 理                |          | 询          |       | 賣適部门      |            |     |            |      | 张三            |             | 2019-05-08 14:22:20 |         | 云平台    |     |
|            |   | 系统参数     | 设置               | 13       | 政保存        |       | 修改后保存者    | 数设置        |     |            |      | 张三            |             | 2019-05-08 14:14:18 |         | 上海展厅   |     |
|            | 0 | 系统参数     | 设置               |          | 询          |       | 查询参数设置    | ŧ          |     |            |      | 张三            |             | 2019-05-08 14:14:10 |         | 上海展厅   |     |
|            |   | 操作员管     | 理                | 9        | 询          |       | 查询部门      |            |     |            |      | 张三            |             | 2019-05-08 14:13:47 |         | 云平台    |     |
|            | 8 | 操作员管     | 理                |          | <b>询</b>   |       | 查询操作员     |            |     |            |      | 张王            |             | 2019-05-08 14:13:47 |         | 云平台    |     |
|            | 8 | 明细和限     | 表                |          | 询          |       | 查询警报记录    | 2          |     |            |      | 张三            |             | 2019-05-08 14:13:20 |         | 上海展厅   |     |
|            |   | 明细和短     | 表                | 9        | 询          |       | 查询警报      |            |     |            |      | 张三            |             | 2019-05-08 14:13:19 |         | 上海履厅   |     |
|            |   | 明细和服     | 表                |          | 询          |       | 查询警报      |            |     |            |      | 张王            |             | 2019-05-08 14:13:17 |         | 上海展厅   |     |
|            | 8 | 明细和报     | 表                | <u>n</u> | 调          |       | 收费日报表重    | E18)       |     |            |      | 张三            |             | 2019-05-08 14:13:15 |         | 上海展厅   |     |
|            |   | 系统参数     | 设置               |          | 间          |       | 查询参数设置    |            |     |            |      | 张三            |             | 2019-05-08 14:12:47 |         | 上海展厅   |     |
|            |   | 系统参数     | 设置               | 2        | 询          |       | 查询收费规则    | 9          |     |            |      | 张三            |             | 2019-05-08 14:12:46 |         | 上海展厅   |     |

图 3.10.3

3.10.4 数据库备份

上海城智自动化科技有限公司

地址:上海市虹漕路 461 号 56 幢 2G

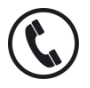

全国统一服务热线 400-035-8266

Shanghai CITEK Automation Technology CO.,LTD

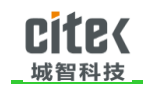

设置系统自动备份数据,图 3.10.4

| 🗈 数据库维护 - 城留停车云 ×  |                                 |              |                       |                      |            |  |       | Le |      |  |  |  |
|--------------------|---------------------------------|--------------|-----------------------|----------------------|------------|--|-------|----|------|--|--|--|
| ← → C 🗋 citek.cn/m | maintain/record_db_maintain_lis | t.action     |                       |                      |            |  |       |    | ☆ ≡  |  |  |  |
| Cite(城智科技          | 🗠 数据监管 📽 云地图 보                  | 代理/客户 🏭 用户数据 | 🏙 经营报表 🐱 财务           | 报表 📃 设备管理            | ✿ 系统设置     |  |       |    | ☞ 退出 |  |  |  |
| ✿ 系统设置             | ◎ 参数设置                          |              |                       |                      |            |  |       |    |      |  |  |  |
| 操作员管理              | 数据库备份时间值 143000                 |              |                       |                      |            |  |       |    |      |  |  |  |
| 权限设置               | 数据库备份周期 1天                      |              |                       |                      |            |  |       |    |      |  |  |  |
| 操作日志管理             | RIG                             | <b>文</b> 44名 |                       | th ffe               | 提作品        |  | 爆作    |    |      |  |  |  |
| 数据库维护              | いたが現象後の日本                       |              |                       |                      |            |  | Date: |    |      |  |  |  |
| 系统维护               | 每页15条,共0条                       |              | 10 m to 10 to th      |                      |            |  |       |    |      |  |  |  |
| 电子发票参数设置           |                                 |              | 设置备份参数                |                      | ×          |  |       |    |      |  |  |  |
|                    |                                 |              | 致國產審紛时间点:<br>致國產審份阐明: | 143000<br>1<br>00 #7 | , <b>x</b> |  |       |    |      |  |  |  |
| ©2012 城智科技 CITEK   |                                 |              |                       |                      |            |  |       |    |      |  |  |  |

图 3.10.4

# 3.10.5 系统维护

选择停车场可对停车场进行清理数据库的进出场记录和所抓拍的图片操作,可选择性的

清除历史的进出场记录,以防操作电脑延迟。图 3.10.5

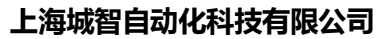

地址:上海市虹漕路 461 号 56 幢 2G

http://www.chinacitek.com

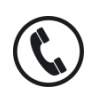

全国统一服务热线 400-035-8266

| UIL<br>_ 城智                                                               | 停车云平台管理系统操作手册               |             |            |                |        |        |      |  |  |         |        |              |
|---------------------------------------------------------------------------|-----------------------------|-------------|------------|----------------|--------|--------|------|--|--|---------|--------|--------------|
| <ul> <li>□ 系線維护 - 城智様车云平 ×</li> <li>← ⇒ C</li> <li>□ citek.cn/</li> </ul> | maintain/record_data_clear. | action      |            |                |        |        |      |  |  |         | L      | : @ ×<br>☆ = |
| Cite(城智科技                                                                 | 🔁 数据监管 🛛 🔒 云地图              | \star 代理/客户 | 🏪 用户数据     | # 经营报表         | 🛃 财务报表 | 😐 设备管理 | 京統设置 |  |  | 🛔 admin | ● 密码设置 | ● 退出         |
| ✿系统设置                                                                     | 停车场选择                       |             |            |                |        |        |      |  |  |         |        |              |
| 操作员管理                                                                     | 傳车场名称 全部                    | •           | 区域名称       | 全部             | •      |        |      |  |  |         |        |              |
| 权限设置<br>操作日志管理                                                            | 数据清理                        |             |            |                |        |        |      |  |  |         |        |              |
| 数据库维护                                                                     | 图片清理时间                      | 请选择时间       | . 3        | ā 请选择时间        |        | 俞 清理   |      |  |  |         |        |              |
| 系统维护                                                                      | 进场记录及历史清理时间                 | 请选择时间       | . 3        | · 请选择时间        |        | 自清理    |      |  |  |         |        |              |
| 电子发票参数设置                                                                  | 出场记录清理时间                    | 请选择时间       | <b>m</b> 3 | <b>在</b> 请选择时间 |        | 創 清理   |      |  |  |         |        |              |
|                                                                           | 内场进场记录及历史清理时间               | 请选择时间       | <b>a</b> 3 | ē 谢选择时间        |        | 倉 清理   |      |  |  |         |        |              |
|                                                                           | 内场出场记录清理时间                  | 请选择时间       | <b>E</b> 3 | ā 请选择时间        |        | 倉 清理   |      |  |  |         |        |              |
|                                                                           | 注:清理记录后无法的篇,若:              | 出现住何问题,后果   | 眉头!        |                |        |        |      |  |  |         |        |              |
| 城督停车云平台V2.0.0<br>©2012 城智科技 CITEK                                         |                             |             |            |                |        |        |      |  |  |         |        |              |

图 3.10.5

# 3.10.6 电子发票参数设置

nito/

主要是针对电子发票参数的设置,加密字符串:即电子发票申请的时候的加密字符串,补开

发票期限:即多少时间内可以补开电子发票。如图 3.10.6

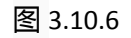

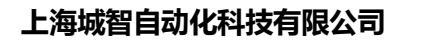

地址:上海市虹漕路 461 号 56 幢 2G

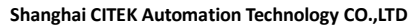

http:// www.chinacitek.com

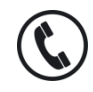

全国统一服务热线 400-035-8266

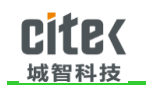

# 四、 技术支持

如果出现问题,请联系经过授权的售后服务代表,或直接拨打全国服务电话:400-035-8266。

上海城智自动化科技有限公司

地址:上海市虹漕路 461 号 56 幢 2G

http://www.chinacitek.com

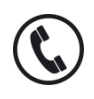

全国统一服务热线 400-035-8266